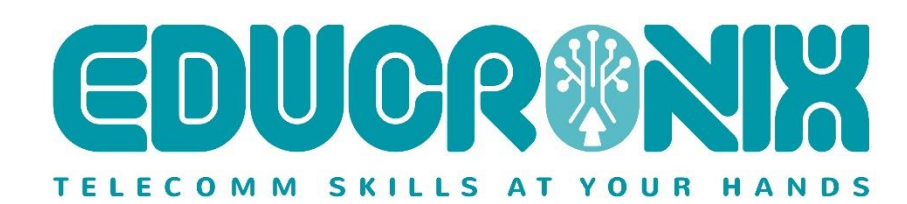

# Setting up Ingate's SIParator<sup>®</sup> / Firewall<sup>®</sup>

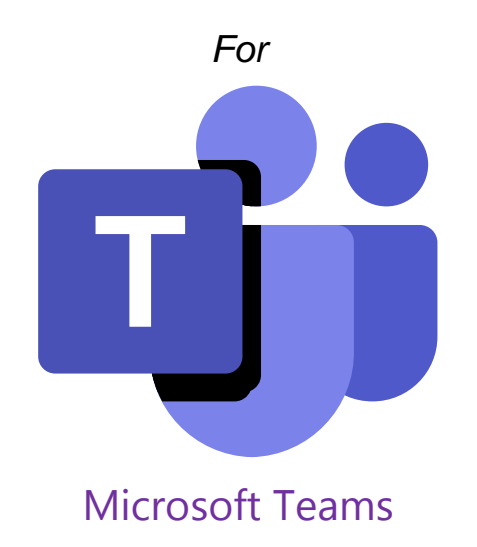

For Ingate SIParators using software release 6.3.3 or later

Revision 1.3 January 2022 Ingate SIParator<sup>®</sup>/Firewall<sup>®</sup> for T<sup>B</sup> Microsoft Teams

# Table of Contents

| Та | ble of | Contents                                                                                           | 2  |
|----|--------|----------------------------------------------------------------------------------------------------|----|
| 1  | Min    | imum Requirements                                                                                  |    |
|    | 1.1    | SIParator Version                                                                                  | 4  |
|    | 1.2    | Ingate Licensing                                                                                   | 4  |
|    | 1.3    | Office Tenant Account                                                                              | 4  |
|    | 1.4    | Domain ownership                                                                                   | 4  |
|    | 1.5    | FQDN/Public IP for the SBC                                                                         | 4  |
|    | 1.6    | Public Trusted certificate.                                                                        | 4  |
|    | 1.7    | Firewall ports and IP addresses properly configured                                                | 4  |
|    | 1.8    | Office 365 infrastructure prerequisites                                                            | 5  |
|    | 1.8.1  | Pair your SBC with the Direct Routing Service (DRS)                                                | 5  |
|    | 1.8.2  | Configure specific users for DRS                                                                   | 6  |
| 2  | SIPa   | rator configuration                                                                                |    |
|    | 2.1    | Topology with SIParator in the DMZ, IPPBX on LAN and ITSP on WAN                                   | 7  |
|    | 2.1.1  | Requirements                                                                                       | 7  |
|    | 2.1.2  | SBC Domain                                                                                         |    |
|    | 2.1.3  | Deploy the Baltimore Certificate                                                                   | 9  |
|    | Impo   | rt the certificate under Basic Configuration $ ightarrow$ Certificates $ ightarrow$ CA Certificate | 9  |
|    | 2.1.4  | SIParator Network configuration                                                                    | 10 |
|    | 2.1.5  | SIParator SIP Encryption configuration                                                             |    |
|    | 2.1.6  | Configure SIP Signaling                                                                            |    |
|    | 2.1.7  | Configure Media Encryption                                                                         |    |
|    | 2.1.8  | Configure Media Transcoding                                                                        | 21 |
|    | 2.1.9  | Other Media related configuration                                                                  | 22 |
|    | 2.1.1  | 0 Interoperability features                                                                        | 23 |
|    | 2.1.1  | 1 ITSP SIP trunk Configuration                                                                     | 23 |
|    | 2.1.1  | 2 Dial Plan                                                                                        | 26 |
|    | 2.2    | Additional considerations                                                                          | 28 |
| 3  | Trou   | ıbleshooting                                                                                       | 29 |

| 3 | .1  | You lack mTLS29          |
|---|-----|--------------------------|
| 4 | Add | litional help or support |

# 1 Minimum Requirements

# **1.1 SIParator Version**

This document applies to :

- SIParator/Firewall Version 6.3.1 or later.
- All Ingate Models, physical and virtual (AWS, Azure, Google Cloud and OpenStack etc).

# 1.2 Ingate Licensing

SIP Trunk Licensing with enough CCS depending on the number of simultaneous calls to be routed using Direct Route to/from ITSP

Additional Trunk Licenses with shared or additional CCS to route traffic to an IP PBX if necessary.

For additional license needs, connect with your Ingate representative.

# 1.3 Office Tenant Account

A Microsoft Office (Office 365) Tenant account with appropriate licensing to include Cloud PBX Service is needed. Details here:

- <u>https://docs.microsoft.com/en-us/office365/servicedescriptions/teams-service-description</u>.
- <u>https://docs.microsoft.com/en-us/microsoftteams/teams-add-on-licensing/microsoft-teams-add-on-licensing?tabs=small-business</u>

# 1.4 Domain ownership

A Domain must be properly set up and associated with the Office Account. For more details review: https://docs.microsoft.com/en-us/microsoft-365/admin/setup/add-domain?view=0365-worldwide

# 1.5 FQDN/Public IP for the SBC

A specific Public IP address and an FQDN under your domain is needed for the SBC.

FQDN must be published in public DNS.

# **1.6 Public Trusted certificate.**

An SSL Certificate, properly signed by a Trusted CA will be needed for the SBC. For more details about the certificate see here: <u>https://docs.microsoft.com/en-us/microsoftteams/direct-routing-plan#public-trusted-certificate-for-the-sbc</u>

# 1.7 Firewall ports and IP addresses properly configured.

Details here: <u>https://docs.microsoft.com/en-us/microsoftteams/direct-routing-plan#microsoft-365-office-365-and-office-365-gcc-environments</u>

For more details please visit: https://docs.microsoft.com/en-us/microsoftteams/direct-routing-plan

# 1.8 Office 365 infrastructure prerequisites

This is dynamic information, likely to change, and is presented whole, in an attempt to be helpful. Not all of this information may be relevant or applicable, as Microsoft continually folds some of the below steps into their web based GUI, making the below steps unnecessary. Some of the branding regards the older Skype for Business, which Microsoft are moving away from.

In earlier integrations with MS Teams, there were a few PowerShell commands necessary.

## 1.8.1 Pair your SBC with the Direct Routing Service (DRS)

```
# New-CsOnlinePSTNGateway -Fqdn <SBC FQDN> -SipSignallingPort <SBC SIP Port> -
MaxConcurrentSessions <SBC Max Concurrent Calls> -Enabled $true
```

e.g.

```
# New-CsOnlinePSTNGateway -Fqdn sbc.mycompany.com -SipSignallingPort 5061 -
MaxConcurrentSessions 10 -Enabled $true
```

To e.g. change the SIP port

```
# Set-CsOnlinePSTNGateway -Identity sbc.mycompany.com -SIPSignallingPort 5067
```

To e.g. verify the SBC is correctly set

# Get-CsOnlinePSTNGateway -Identity sbc.mycompany.com

| Identity              | : | sbc.mycompany.com |
|-----------------------|---|-------------------|
| Fqdn                  | : | sbc.mycompany.com |
| SipSignallingPort     | : | 5061              |
| FailoverTimeSeconds   | : | 10                |
| ForwardCallHistory    | : | False             |
| ForwardPai            | : | False             |
| SendSipOptions        | : | True              |
| MaxConcurrentSessions | : | 100               |
| Enabled               | : | True              |
| MediaBypass           | : | False             |
|                       |   |                   |

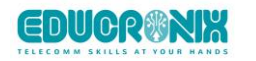

| GatewaySiteId                     | : |             |
|-----------------------------------|---|-------------|
| GatewaySiteLbrEnabled             | : | False       |
| FailoverResponseCodes             | : | 408,503,504 |
| GenerateRingingWhileLocatingUser  | : | True        |
| PidfLoSupported                   | : | False       |
| MediaRelayRoutingLocationOverride | : |             |
| ProxySbc                          | : |             |
| BypassMode                        | : | None        |

# 1.8.2 Configure specific users for DRS

Roughly:

- Create a user in Office 365. Assign a phone system license.
- Ensure that the user is homed in Skype for Business Online.
- Configure the phone number and enable enterprise voice and voicemail.
- Configure voice routing. The route is automatically validated.

```
# Set-CsUser -Identity "<Username>" -EnterpriseVoiceEnabled $true -
HostedVoiceMail $true -OnPremLineURI tel:<E.164 phone number>
```

#### e.g.

```
# Set-CsUser -Identity "john@mycompany.com" -EnterpriseVoiceEnabled $true -
HostedVoiceMail $true -OnPremLineURI tel:+13105550001
```

# To verify:

```
# Get-CsOnlineUser -Identity " john@mycompany.com " | fl RegistrarPool
```

RegistrarPool : sippoolCO24A05.infra.lync.com

# 2 SIParator configuration

The next subsections explain in detail how to configure your SIParator SBC in typical use case scenarios.

# 2.1 Topology with SIParator in the DMZ, IPPBX on LAN and ITSP on WAN

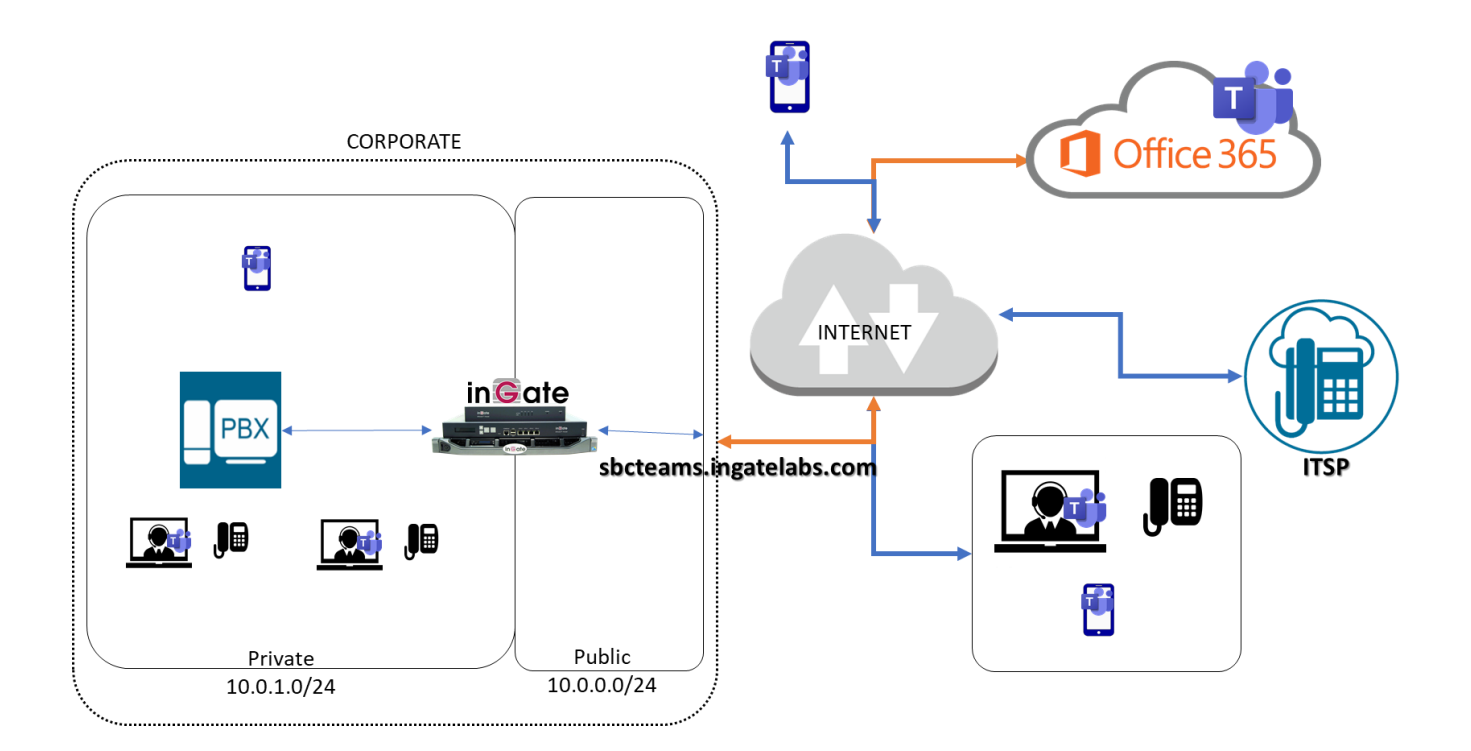

In this scenario we have users associated to an existing third-party IPPBX (It could be plain analog extensions, proprietary phones, SIP phones, etc.).

Some user could have also a Teams client extension associated, or even users may have only Teams.

They can be local to Corporate offices, in the LAN or even in remote offices (They can be using the SBC to support remote IPPBX users, or any other IPPX supported mechanism for remote extensions).

## 2.1.1 Requirements

A Public IP address allocated to the SBC (Via DMZ mapping, or directly assigned to the SBC external interface).

An FQDN resolving to the Public IP, and also used as the SIP domain for Teams users (e.g. user@sbc.domain.com)

A Public Certificate, issued by one of the MS supported CA as explained here: <u>https://docs.microsoft.com/en-us/microsoftteams/direct-routing-plan#public-trusted-certificate-for-the-sbc</u>. This certificate will be installed in the SBC as a Server Private Certificate.

Baltimore CA Root Certificates as required by Teams shall be installed on the SBC. It is necessary for mTLS connections with sip.pstnhub.microsoft.com

You can use either of these links to download the certificate:

https://cacert.omniroot.com/bc2025.pem https://cacert.omniroot.com/bc2025.crt

# 2.1.2 SBC Domain

The SBC Domain Must be one registered in the "Domains" for the tenant account. The name must be like:

<anyname>.tenant.com, where tenant.com is your domain.

Some examples:

- For domain: "mydomain.com"
  - o sbc.mydomain.com (Valid)
  - o sip1sbc.mydomain.com (Valid)
  - o site1.sbc.mydomain.com (wrong!)
- For domain: "mygreatcompany.biz"
  - o voice.mygreatcompany.biz (Valid)
  - o mainsbc.mygreatcompany.biz (Valid)
  - o site5.sbc.mygreatcompany.biz (wrong!)
- For domain: "ingatelabs.com"
  - o sbcteams.ingatelabs.com (Valid)
  - o sbc53.ingatelabs.com (Valid)
  - o sbc.teams.ingatelabs.com (wrong!)

Please note that users could be associated to any domain, as far as the domain is registered under the tenant account. For instance, user <u>mike@mydomain.com</u> can use direct route with an SBC named **sbcteams.ingatelabs.com** as long as both domains are registered for this tenant.

It should look like this in your Office Admin Domain dashboard:

|                             | Microsoft 365 admin center | ✓ Search                            |
|-----------------------------|----------------------------|-------------------------------------|
| ≡                           |                            | Ingate Systems US                   |
| ሴ                           | Home                       | Domains                             |
| 8                           | Users $\checkmark$         |                                     |
| <sup>ቀ</sup> ጽ <sup>ቀ</sup> | Groups $\checkmark$        |                                     |
| ₽_                          | Roles                      | T Add domain 🗀 Buy domain 🔾 Refresh |
| 骨                           | Resources $\checkmark$     | Domain name ↑                       |
|                             | Billing ~                  | ingatelabs.com (Default)            |
| ្រ                          | Support 🗸                  | c1.sbcteams.ingatelabs.com          |
| ्रि                         | Settings ^                 | in matche annui an aft annu         |
| 1                           | Domains                    | Ingatelabs.onmicrosoft.com :        |
|                             | Microsoft Search           | mycompany.com                       |
|                             | Org settings               | sbcteams.ingatelabs.com             |
|                             |                            |                                     |

For the purpose of this document we use

# sbcteams.ingatelabs.com $\rightarrow$ 34.195.120.56

## 2.1.3 Deploy the Baltimore Certificate

Import the certificate under Basic Configuration → Certificates → CA Certificate

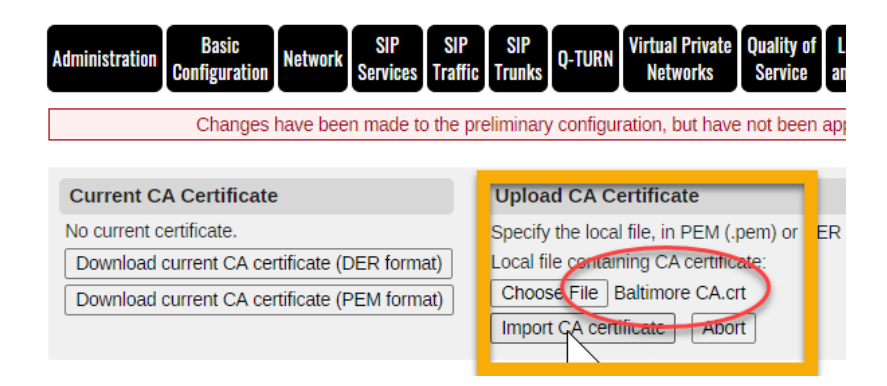

| Basic<br>iguration Network<br>Changes have bee                                                                                                    | SIP<br>Services SIP<br>Traffic                                                                                                    | SIP<br>Trunks Q-TURN Virtual Private Quality of Logging About Log out<br>Service and Tools About Log out                                                                                                    |                                                                                                    |  |  |
|----------------------------------------------------------------------------------------------------|----------------------------------------------------------------------------------------------------|----------------------------------------------------------------------------------------------------|----------------------------------------------------------------------------------------------------|--|--|
| ported:<br>pe:RSA<br>ct /c=IE/0=Balti<br>/c=IE/0=Balti<br>Number:3355463<br>Fingerprint:D4DE<br>from 2000-05-12 I<br>from 2000-05-12 I<br>from | imore/OU=Cyber<br>more/OU=Cyber7<br>794:A5:9C:17:E<br>2000 5E66 FC5<br>8:46:00 to 2025-4<br>5:30:82:47:58<br>Dynamic DNS<br>Update Car                                                                                                    | Trust/CN=Baltimore CyberTrust Root<br>rust/CN=Baltimore CyberTrust Root<br>9:D7:91:52:98:81:97:06:A6:E4<br>9:E1A 5088 2C78 D528 52CA E474<br>15:12:22:59:00 GMT.<br>:cC:AC:FA:08:54:36:86:78:3A:85:04:4D:F0<br>Advanced SIParator<br>Hocker ILS Sollings Type                                                                                                    |                                                                                                    |  |  |
| cates ( <u>Help</u> )                                                                                                    | Certificate                                                                                                    | Information                                                                                                    | Delete                                                                                                    |  |  |
| Create New                                                                                                    | Import View/I                                                                                                    | Key type: RSA           Subject: /:CN=8041-E7D1-C285-DA19-8F1A-SF9D           Issuer: /:CN=8041-E7D1-C285-DA19-8F1A-SF9D           MDS Fingerprint: 98-04.300 / 2004/9A:CAFE7/F5:0C:SA:80:AC           SHA1 Fingerprint: 98-04.300 / 247 A209 CE2E 3FEB 7C4D A56F 32D8 4C18           Valid from: 2020-08-25 02:27:41           Valid to: 2021-08-25 02:27:741           Subject Key ID: DC:S44F-ADB:CC:08D:6A:C6:77:3D:68:07:EC:44:F1:E2:E6:78:43           Authority Key ID: DC:S44F-ADB:CC:08D:6A:C6:77:3D:68:07:EC:44:F1:E2:E6:78:43                                                                                                    | Row                                                                                                    |  |  |
| 1 rows.                                                                                                    |                                                                                                    |                                                                                                    | 1                                                                                                    |  |  |
| CA Certificate                                                                                                    | CA CRL                                                                                                    | Information Delete Row                                                                                                    | v                                                                                                    |  |  |
|                                                                                                    |                                                                                                    | type: RSA<br>ject: IC=IE/IO=Baltimore/OU=CyberTrustICN=Baltimore CyberTrust Root<br>ter: IC=IE/IO=Baltimore/OU=CyberTrustICN=Baltimore CyberTrust Root<br>Fingerprint: CA06:83-43-50:C1:C0:07-91:52:89:81:97:06:A6:E4<br>1 Fingerprint: D40E 2000 5E66 FC53 FE1A 5088 2C78 D828 52CA E474<br>d from: 200-05-12 18:46:00<br>d to: 2025-06-12 23:55:00                                                                                                    |                                                                                                    |  |  |
|                                                                                                    | Basic<br>Iguration Network<br>Changes have been<br>ported:<br>pro: RSA<br>ct /C-1E/O=Balt<br>. /C-1E/O=Balt<br>Number: 335462<br>Ingerprint AC:060<br>from 2000-05-12 1<br>ct Key ID: E5:90:<br>Cates (Help)<br>Create New (<br>Create New (<br>Create New (<br>Cates (Help)<br>CA Certificate | Asic<br>Iguration Network SP SP<br>Services SP<br>Iguration Network SP<br>Particle SP<br>Changes have been made to the pre-<br>ported:<br>pported:<br>pported:<br>pported:<br>pported:<br>pported:<br>tr /c=12/0=Baltimore/OU=CyberT;<br>Number: 33546427<br>Number: 33546427<br>Num | Basic<br>Iguration     Network     SIP<br>Service     SIP<br>Traffic     SIP<br>Traffic     SIP<br>Traffic     SIP<br>Traffic     O-TURN     Virtual Private<br>Networks     Quality of<br>Service     Logging<br>and Taol     About     Log out       Changes have been made to the preliminary configuration, BUT max-well been applied.     Imported:<br>protect:<br>protect:<br>protec |  |  |

# 2.1.4 SIParator Network configuration

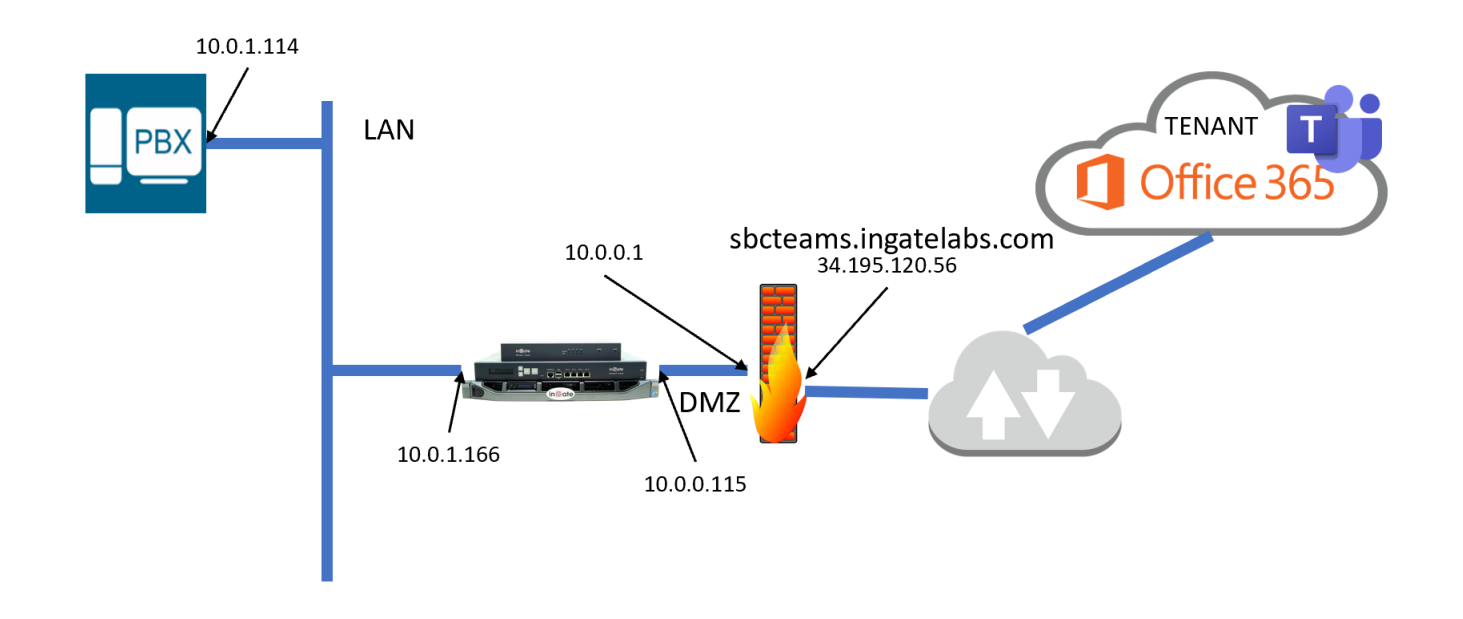

Here, eth0 will be in the DMZ (outside) and eth1 will be on the LAN (inside). Network configuration interfaces and default gateway (10.0.0.1) will look like this:

| in <b>G</b> ate                        |                            | 5                                             | SBC P                | oC MS           | Teams        |                    |                        |                                           |          |              |   |
|----------------------------------------|----------------------------|-----------------------------------------------|----------------------|-----------------|--------------|--------------------|------------------------|-------------------------------------------|----------|--------------|---|
| Administration Ba                      | uration Network            | Rules and SIF<br>Relays Servi                 | P SIP<br>ces Traffi  | SIP<br>Trunks   | Q-TURN Fail  | over Virtu<br>N    | ual Private<br>etworks | uality of Logging<br>Service and Tools Al | oout Log | out          |   |
| Networks and Defau<br>Computers Gatewa | lt All<br>ays Interfaces M | NAT VLAN EthO Et                              | Interfa<br>th1 State | ace<br>Is PPPoE | Tunnels Top  | ology              |                        |                                           |          |              |   |
| Interface Over                         | view                       |                                               |                      |                 |              |                    |                        |                                           |          |              |   |
| General                                |                            |                                               |                      |                 |              |                    |                        |                                           |          |              |   |
| Physical Device                        | Interface Nam              | ne Active MT                                  |                      |                 |              |                    |                        |                                           |          |              |   |
| eth0                                   | outside                    | Yes 🗸 1500                                    |                      |                 |              |                    |                        |                                           |          |              |   |
| eth1                                   | inside                     | Yes 🗸 1500                                    |                      |                 |              |                    |                        |                                           |          |              |   |
| Directly Connective Name               | Address<br>Type            | S ( <u>Help)</u><br>DNS Name<br>or IP Address | IP<br>Addres         | s Netm          | .sk / Bits   | Network<br>Address | k Broadca<br>s Addres: | Interface or<br>Tunnel                    | /LAN Id  | VLAN<br>Name | C |
| outside                                | Static 🖌 1                 | 0.0.0.115                                     | 10.0.0.1             | 15 24           |              | 10.0.0.0           | 10.0.0.25              | outside (eth0) 🗸                          |          | •            | C |
| inside                                 | Static 🖌 1                 | 0.0.1.166                                     | 10.0.1.1             | 66 24           |              | 10.0.1.0           | 10.0.1.25              | inside (eth1) 🗸                           |          | -            | C |
| Add new rows                           | rows.                      |                                               |                      |                 |              |                    |                        |                                           |          |              |   |
| Charlie Deutine                        | Help)                      |                                               |                      |                 |              |                    |                        |                                           |          |              |   |
| Static Routing (                       |                            |                                               |                      |                 |              |                    |                        |                                           |          |              |   |
| Static Routing (                       | Routed Netv                | work                                          |                      |                 | Rou          | iter               |                        |                                           |          |              |   |
| DNS Name or<br>Network Address         | Routed Netv                | work<br>Iress Netmask                         | : / Bits             | Dynamic         | Rou<br>DNS N | iter<br>ame        | IP Address             | Interface or Tunne                        | l Delete | Row          |   |

We will create a set of network names to facilitate configuration. Under Networks  $\rightarrow$  Networks and Computers:

| Name             | Subgroup                                | Lowe                                                   | r Limit                                                | Upper<br>(for IP r                               | Limit<br>anges)                                  | Interface//I_AM                                                                               | Delet<br>Rov      |
|------------------|-----------------------------------------|--------------------------------------------------------|--------------------------------------------------------|--------------------------------------------------|--------------------------------------------------|-----------------------------------------------------------------------------------------------|-------------------|
| + ITSP           | -                                       |                                                        |                                                        |                                                  |                                                  |                                                                                               |                   |
|                  | -                                       |                                                        |                                                        |                                                  |                                                  |                                                                                               |                   |
|                  | -                                       |                                                        |                                                        |                                                  |                                                  |                                                                                               |                   |
|                  | -                                       |                                                        |                                                        |                                                  |                                                  |                                                                                               |                   |
|                  | -                                       |                                                        |                                                        |                                                  |                                                  |                                                                                               |                   |
|                  | -                                       |                                                        |                                                        |                                                  |                                                  |                                                                                               |                   |
| LAN              | -                                       |                                                        |                                                        |                                                  |                                                  |                                                                                               |                   |
| Loop             | -                                       |                                                        |                                                        |                                                  |                                                  |                                                                                               |                   |
| Offices          | -                                       |                                                        |                                                        |                                                  |                                                  |                                                                                               |                   |
| PBX              | -                                       |                                                        |                                                        |                                                  |                                                  |                                                                                               |                   |
|                  | -                                       |                                                        |                                                        |                                                  |                                                  |                                                                                               |                   |
|                  | -                                       |                                                        |                                                        |                                                  |                                                  |                                                                                               |                   |
| SIP              | ITSP                                    |                                                        |                                                        |                                                  |                                                  |                                                                                               |                   |
|                  | LAN                                     |                                                        |                                                        |                                                  |                                                  |                                                                                               |                   |
|                  | Offices                                 |                                                        |                                                        |                                                  |                                                  |                                                                                               |                   |
|                  | PBX                                     |                                                        |                                                        |                                                  |                                                  |                                                                                               |                   |
|                  | Sip-all.pstnhub.microsoft.cor           |                                                        |                                                        |                                                  |                                                  |                                                                                               |                   |
| SIParator Prox   | -                                       |                                                        |                                                        |                                                  |                                                  | Contraction of the second second                                                              |                   |
| Sip-all.pstnhub. | - 🗸                                     | 52.112.0.1                                             | 52.112.0.1                                             | 52.115.255.254                                   | 52.115.255.254                                   | outside (eth0 untagged) 🗸                                                                     |                   |
|                  | - 🗸                                     | 52.120.0.1                                             | 52.120.0.1                                             | 52.123.255.254                                   | 52.123.255.254                                   | outside (eth0 untagged) 🗸                                                                     |                   |
| Teams            | Sip-all.pstnhub.microsoft.com 🗸         |                                                        |                                                        |                                                  | ]                                                | - 🗸                                                                                           |                   |
|                  | Teams DoD and GCC                       |                                                        |                                                        |                                                  |                                                  | - 🗸                                                                                           |                   |
|                  | Teams Media 🗸                           |                                                        |                                                        |                                                  | ]                                                | - 🗸                                                                                           |                   |
| Teams DoD ani    | - •                                     | 52.127.64.0                                            | 52.127.64.0                                            | 52.127.71.255                                    | 52.127.71.255                                    | outside (eth0 untagged) 🗸                                                                     |                   |
|                  | - 🗸                                     | 52.127.88.0                                            | 52.127.88.0                                            | 52.127.95.255                                    | 52.127.95.255                                    | outside (eth0 untagged) 🗸                                                                     |                   |
|                  |                                         |                                                        |                                                        | 52.115.255.255                                   | 52.115.255.255                                   | outside (eth0 untagged) 🗸                                                                     |                   |
| Teams Media      | - 🗸                                     | 52.112.0.0                                             | 52.112.0.0                                             |                                                  | -                                                |                                                                                               |                   |
| Teams Media      | - <b>v</b>                              | 52.112.0.0<br>52.120.0.0                               | 52.112.0.0<br>52.120.0.0                               | 52.123.255.255                                   | 52.123.255.255                                   | outside (eth0 untagged) 🗸                                                                     |                   |
| Teams Media      | · • • • • • • • • • • • • • • • • • • • | 52.112.0.0<br>52.120.0.0<br>52.127.64.0                | 52.112.0.0<br>52.120.0.0<br>52.127.64.0                | 52.123.255.255<br>52.127.71.255                  | 52.123.255.255<br>52.127.71.255                  | outside (eth0 untagged) V<br>outside (eth0 untagged) V                                        | ] []              |
| ) Teams Media    |                                         | 52.112.0.0<br>52.120.0.0<br>52.127.64.0<br>52.127.88.0 | 52.112.0.0<br>52.120.0.0<br>52.127.64.0<br>52.127.88.0 | 52.123.255.255<br>52.127.71.255<br>52.127.95.255 | 52.123.255.255<br>52.127.71.255<br>52.127.95.255 | outside (eth0 untagged) ▼         outside (eth0 untagged) ▼         outside (eth0 untagged) ▼ | ) 0<br>) 0<br>) 0 |

NOTE: it is always a good practice to review latest information available from Microsoft regarding Ips assigned for signaling and media and adjust accordingly (<u>Plan Direct Routing - Microsoft Teams | Microsoft Docs</u>)

- ITSP: all IP addresses (Signaling and Media) provided by the ITSP from which traffic can originate
- LAN: Local subnet
- Loop: name to be used to refer to Local Loop in the SBC.
- MS Media: Microsoft's range of IPs used for Media. A.k.a. Media Servers IPs.
- **PBX**: IPPBX also used to route calls between Teams and PBX as well as the ITSP.
- Teams Bypass Media: IP ranges used by Teams for Bypass media and media path optimization

- **Teams DoD**: IP Microsoft IPs to provide service to DoD; the equivalent of Microsoft SIP Hubs but for DoD
- WAN: To refer to any traffic on the Internet
- sip-all.pstnhub.microsoft.com: IP addresses used by Teams to originate or receive SIP signaling
- **Teams**: A name to group together all IPs belonging to Microsoft (sip-all.pstnhub, DoD, MS media, Media Bypass) a security domain, if you will.

## 2.1.5 SIParator SIP Encryption configuration

As Teams will use TLS signaling, we need to load a Trusted CA certificate for the SIParator to use for its Private certificate.

You should obtain a certificate signed by a trusted CA based on Microsoft recommendations (<u>https://docs.microsoft.com/en-us/microsoftteams/direct-routing-plan#public-trusted-certificate-for-the-sbc</u>).

#### 2.1.5.1 Create a CSR

You can create a Certificate Signing Request (CSR) directly from the Ingate GUI:

| Administration         | Basic<br>Configuration  | Network        | SIP<br>Services     | SIP<br>Traffic | SIP<br>Trunks | Q-TURI      | Virtu<br>Ne        | ial Private<br>etworks | Quality of<br>Service | Logging<br>and Tools | About | Log out |               |
|------------------------|-------------------------|----------------|---------------------|----------------|---------------|-------------|--------------------|------------------------|-----------------------|----------------------|-------|---------|---------------|
|                        | Changes                 | have bee       | en made to          | the pre        | eliminan      | y config    | uration            | , but have             | e not been            | applied.             |       |         |               |
| This page              | ge contains a           | n error.       |                     |                |               |             |                    |                        |                       |                      |       |         |               |
| Basic<br>Configuration | Access<br>Control RADIU | JS SNMP        | Dynamic D<br>Update | INS<br>Cer     | tificates     | Ad<br>TLS S | lvanced<br>ettings | SIParator<br>Type      |                       |                      |       |         |               |
| Private Ce             | ertificates (           | ( <u>Help)</u> |                     |                |               |             |                    |                        |                       |                      |       |         |               |
| Name                   |                         |                | Certificat          | e              |               |             |                    |                        |                       | Informatio           | on    |         | Delete<br>Row |
| No certifica           | te eviste               |                |                     |                |               |             |                    |                        |                       |                      |       |         |               |
| No value gi            | Creat                   | e New          | Import              |                | Downloa       | ad No       | curren             | t certificat           | e                     |                      |       |         |               |

Just add a row on the Private Certificates Section, assign a name and then click on Create New button.

| Create Certificate or Certificate Request                                                                                                    |
|----------------------------------------------------------------------------------------------------|
| Fill in the certificate data for "" below, then create either a certificate or a certificate request.                                                                                                    |
| After generating a certificate request, and having it signed by a signing authority, the certificate must be import                                                                                                    |
| Expire in (days):Country code (C):Organization (O):365USIngate SystemCommon Name (CN)State/province (ST):Organizational Unit (OU):sbcteams.ingzFLLabscmaratoricssLocality/town (L):ernesto@ingamargate                                      |
| SubjectAltName Extension                                                                                                    |
| Enter the alternative names that you want to add to a certificate or a certificate request. Multiple values can be added by using comma separation. Email: URI: URI: DNS: IP: IP:                                                           |
| Key Length and Signature Algorithm                                                                                                    |
| Select the key length and the signature algorithm that you want to use when creating a certificate request.<br>Key length (bits): 2048<br>Signature algorithm: SHA-256                                                                      |
| If you generate several certificates with identical data you should make sure they have different serial number. * 2 Fields marked with "*" are mandatory. Create a self-signed X.509 certificate Create an X.509 certificate request Abort |

Complete the form and make sure you define the expiration time you need for this certificate to be valid, and more importantly, fill in the **SubjectAltName (or sAN) URI** field, and optionally the CN (Common Name) of the certificate request with the FQDN of the SBC (sbcteams.ingatelabs.com in our case).

ъđ

Choose Create X.509 certificate request (a CSR), a CSR will be generated.

Note: Standards do not recognize the use of domain names in the CN field, only in the sAN DNS field.

Note: SIP standards do not recognize wildcards (\*.) in either field.

#### 2.1.5.2 Provide CSR to CA – get a valid certificate

Download this CSR: it will be used to by your chosen CA for them to produce the signed certificate.

Once you obtain the signed certificate, you'll get more than one file, sometimes in a chain including their CA public half. It might look something like this:

| Name                              | Date modified       | Туре                 | Size |
|-----------------------------------|---------------------|----------------------|------|
| sbcteams_ingatelabs_com.ca-bundle | 11/19/2019 11:31 AM | CA-BUNDLE File       | 6 KB |
| 👼 sbcteams_ingatelabs_com         | 11/19/2019 11:31 AM | Security Certificate | 3 KB |
| 😽 sbcteams_ingatelabs_com         | 11/19/2019 11:31 AM | PKCS #7 Certificates | 8 KB |

Usually signed certificate in two formats (DER, PKCS7 in this case) and a CA Bundle.

#### 2.1.5.3 Import your signed certificate

You'll need to import the signed certificate into the entry you created for the CSR:

| Private Certificates (Help) |                  |        |               |                                                                                                    |               |  |  |  |  |
|-----------------------------|------------------|--------|---------------|----------------------------------------------------------------------------------------------------|---------------|--|--|--|--|
| Name                        | Name Certificate |        |               | Information                                                                                                    | Delete<br>Row |  |  |  |  |
| httpsconfig                 | Create New       | Import | View/Download | Key type: RSA<br>Subject: /CN=8041-E7D1-C285-DA19-8F1A-5F9D<br>Issuer: /CN=8041-E7D1-C285-DA19-8F1A-5F9D<br>MD5 Fingerprint: 9E:D4:C5:4E:34:70:90:49:AC:4F:E7:F5:0C:5A:80:AC<br>SHA1 Fingerprint: 98:D4:C5:4E:34:70:90:49:AC:4F:E7:F5:0C:5A:80:AC<br>SHA1 Fingerprint: 98:C4:30C 2E47 A2D9 CE2E 3FEB 7C4D A56F 32D8 4C18<br>Valid from: 2020-08-25 02:27:41<br>Subject Key ID: DC:54:4F:4D:8C:C0:8D:6A:C6:77:3D:68:07:EC:44:F1:E2:E6:7B:43<br>Authority Key ID: DC:54:4F:4D:8C:C0:8D:6A:C6:77:3D:68:07:EC:44:F1:E2:E6:7B:43 |               |  |  |  |  |
| teams                       | Create New       | Import | View/Download | Subject: /C=US/ST=FL/L=margate/O=Ingate Systems/OU=Labs/CN=sbcteams.ingatelabs.com/emailAddress=ernesto@ingate.com                                                                                                    |               |  |  |  |  |

Select the file and click Import signed certificate.

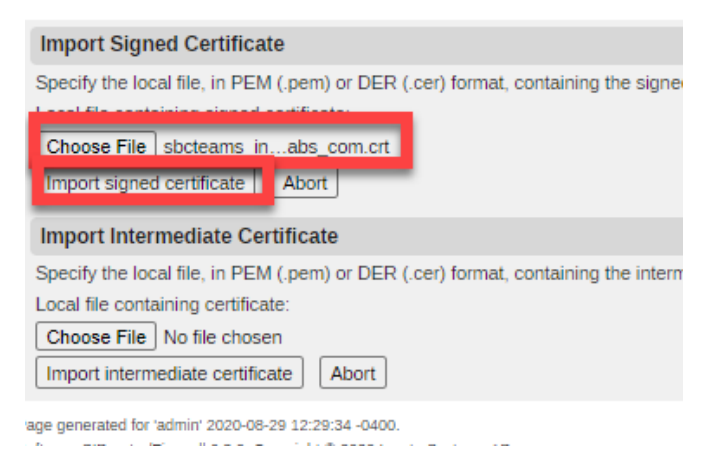

#### 2.1.5.4 Import the signing CA

Now, you will need to add the Bundle CA certificate to the SIParator, the CA public certificate which signed your CSR:

| Basic         | Access  |        |      | Dynamic DNS |              |     | Advanced | SIParator |
|---------------|---------|--------|------|-------------|--------------|-----|----------|-----------|
| Configuration | Control | RADIUS | SNMP | Update      | Certificates | TLS | Settings | Туре      |

| Private Certificates (Help) |                                                                                                    |               |                                                                                                    |                                                 |  |  |  |  |  |  |
|-----------------------------|----------------------------------------------------------------------------------------------------|---------------|----------------------------------------------------------------------------------------------------|-------------------------------------------------|--|--|--|--|--|--|
| Name                        |                                                                                                    | Certificate   | Informatio                                                                                                    | on                                              |  |  |  |  |  |  |
| httpsconfig                 | Create New [                                                                                                    | Import View/E | Key type: RSA           Subject: /(CN=8041-E7D1-C285-DA19-8F1A-5F9D           Issuer: /(CN=8041-E7D1-C285-DA19-8F1A-5F9D           MD5 Fingerprint: 9E:D4:C5:4E:34:70:90:49:AC:4F:E7:F5:0C:5A:80:A           SHA1 Fingerprint: 9E:D4:C5:4E:34:70:90:49:AC:4F:E7:F5:0C:5A:80:A           Valid from: 2020-08-25 02:27:41           Valid to: 2021-08-25 02:27:41           Subject Key ID: DC:54:4F:4D:8C:C0:8D:6A:C6:77:3D:68:07:EC:44:F1           Authority Key ID: DC:54:4F:4D:8C:C0:8D:6A:C6:77:3D:68:07:EC:44:F1                                                                                                    | C<br>2D8 4C18<br>:E2:E6:7B:43<br>11:E2:E6:7B:43 |  |  |  |  |  |  |
| teams                       | Create New Import View/Download Subject: /C=US/ST=FL/L=margate/O=Ingate Systems/OU=Labs/CN=sbcteams.ingatelabs.cc |               |                                                                                                    |                                                 |  |  |  |  |  |  |
| Add new rows                | 1 rows                                                                                                    |               |                                                                                                    |                                                 |  |  |  |  |  |  |
| CA Certificate              | es ( <u>Help)</u>                                                                                                 |               |                                                                                                    |                                                 |  |  |  |  |  |  |
| Name                        | CA Certificate                                                                                                    | CA CRL        | Information                                                                                                    | Delete Row                                      |  |  |  |  |  |  |
| Baltimore CA                | Change/View                                                                                                    | Change/View   | Key type: RSA<br>Subject: /C=IE/O=Baltimore/OU=CyberTrust/CN=Baltimore CyberTrust Root<br>Issuer: /C=IE/O=Baltimore/OU=CyberTrust/CN=Baltimore CyberTrust Root<br>MD5 Fingerprint: AC:86:94:A5:9C:17:E0:D7:91:52:9B:B1:97:06:A6:E4<br>SHA1 Fingerprint: D4DE 20D0 5E66 FC53 FE1A 5088 2C78 DB28 52CA E474<br>Valid from: 2000-05-12 18:46:00<br>Valid to: 2025-05-12 23:59:00<br>National Control Control Co |                                                 |  |  |  |  |  |  |
| Bundle CA                   | No value given.<br>Change/View                                                                                    | C ange/View   | No current certificate                                                                                                    | 0                                               |  |  |  |  |  |  |
| Add new rows                | 1 rows.                                                                                                    |               | $\searrow$                                                                                                    |                                                 |  |  |  |  |  |  |

Add a new row in the CA Certificates section, assign a name and click on Change/View button.

| Administration    | Basic<br>Configuration                       | Network               | SIP<br>Services | SIP<br>Traffic | SIP<br>Trunks                      | Q-TURN     | Virtual Private<br>Networks | Quality of<br>Service | Logging<br>and Tools | About    | Log out          |
|-------------------|----------------------------------------------|-----------------------|-----------------|----------------|------------------------------------|------------|-----------------------------|-----------------------|----------------------|----------|------------------|
|                   | Changes                                      | have bee              | n made to       | the pre        | eliminary                          | y configur | ation, but have             | e not been i          | applied.             |          |                  |
| Current C         | ſ                                            | Upload CA Certificate |                 |                |                                    |            |                             |                       |                      |          |                  |
| No current c      | ertificate.                                  |                       |                 |                | Specify                            | the local  | file, in PEM (.p            | oem) or DE            | R (.cer) fo          | rmat, co | ontaining the CA |
| Download of       | current CA cer                               | tificate (D           | ER forma        | t)             | Less I fi                          |            | ine CA notifier             |                       |                      |          |                  |
| Download of       | Download current CA certificate (PEM format) |                       |                 |                | Choose File sbcteams_inm.ca-bundle |            |                             |                       |                      |          |                  |
|                   |                                              |                       |                 |                | Import                             | CA certi   | ficate Abor                 | t                     | -                    |          |                  |
| Page generated fo | r 'admin' 2020-08                            | 8-29 12:43:           | 06 -0400        |                |                                    |            | _                           |                       |                      |          |                  |

Choose the Bundle file provided by the Trusted CA you used for signing the certificate and click on import certificate.

The CA certificate should show up in the CA Certificates section:

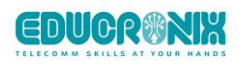

| Name         | CA Certificate | CA CRL      | Information                                                                                                    | Delete |
|--------------|----------------|-------------|----------------------------------------------------------------------------------------------------|--------|
| Baltimore CA | Change/View    | Change/View | Key type: RSA<br>Subject: //c=IE/0=Baltimore/OU=CyberTrust/CN=Baltimore CyberTrust Root<br>Issuer: /c=IE/0=Baltimore/OU=CyberTrust/CN=Baltimore CyberTrust Root<br>M05 Fingerprint: Ac28:94:A5:9c:17:E0:07:91:52:98:81:97:06:A6:E4<br>SHA1 Fingerprint: D4DE 20D0 5E66 FC53 FE1A 5088 2C78 DB28 52CA E474<br>Valid fm: 2005-05-12:23:59:00<br>Subject Key ID: E5:9D:59:3062:47:58:CC:AC:FA:08:54:36:86:7B:3A:B5:04:4D F0                                                                                                    | 0      |
| Bundle CA    | Change/View    | Change/View | NEY UPUE NON<br>Subject: //C=GB/ST=Greater Manchester/L=Salford/O=Sectigo Limited/CN=Sectigo RSA Domain Validation Secure Server CA<br>Issuer: /c=US/ST=New Jersey/L=Jersey City/O=The USERTRUST Network/CN=USERTrust RSA Certification Authority<br>MDS Fingerprint: AD-ABSC-AD-F031:FB:92:99:F71:ADA-7E:18:F6:13<br>SHA1 Fingerprint: 33E4 E808 0720 4C28 6182 A3A1 4859 1ACD 2585 F0DB<br>Valid from: 3018-1A20 2000:00<br>Valid for: 3030-12-31 239:959<br>Subject Key ID: 80:R0:SE:C4:54:AD/8A:E1:77:E9:98:F9:98:05:E1:88:01:80:61:E1<br>Authority Key ID: 53:70:BF:SAAA2B4A;CF:54:80:E1:D8:98:C0:90;F2:82:03:86:CB | C      |

#### 2.1.5.5 Configure SIP TLS with the certificates

At this point you are ready to set up TLS signaling on the SIParator. Under SIP Services, go to Signaling Encryption

| Basic<br>Settings                    | Signaling<br>Encryption      | Media<br>Encryption        | Media<br>Transcoding | Interoperability | Sessions an<br>Media | nd Remot<br>Conne | te SIP<br>ctivity | VoIP<br>Survival |   |               |
|--------------------------------------|------------------------------|----------------------------|----------------------|------------------|----------------------|-------------------|-------------------|------------------|---|---------------|
| Signa                                | aling Encr                   | yption (                   | <u>Help)</u>         |                  |                      |                   |                   |                  |   |               |
| <ul> <li>Ena</li> <li>Dis</li> </ul> | able signali<br>able signal  | ing encrypt<br>ling encryp | ion<br>tion          | Addresses        |                      |                   |                   |                  |   |               |
| ILS                                  | Connectio                    | ons On D                   | inerent iP           | Addresses (      | <u>Help)</u>         |                   |                   |                  |   | _             |
|                                      | IP Addres                    | s                          | Own C                | ertificate       | Use<br>CN            | Require<br>Client |                   | TLS              |   | Delete<br>Row |
| outs                                 | ide (10.0.0                  | .115) 🗸 🛛 s                | bcteams.ing          | atelabs.com 🗸    | Yes 🗸                | Yes 🗸             | TLSv              | 1.x              | ~ |               |
| Add r                                | new rows                     | 1 rows                     |                      |                  |                      |                   |                   |                  |   | _             |
| Maki                                 | ng TLS C                     | onnectio                   | ns <u>(Help)</u>     |                  |                      |                   |                   |                  |   |               |
| Defau<br>sbcte                       | lt own certif<br>eams.ingate | hcate:<br>elabs.com •      | Use T<br>TLSv        | LS:<br>/1.x      | •                    |                   |                   |                  |   |               |

Enable signaling encryption

Add a row on TLS Connections On Different IP addresses, select the outside interface.

Select the new certificate you just got signed and loaded.

Select Yes on **Use CN FQDN** (with this, the SBC uses the certificate CA/sAN URI as the FQDN in SIP URI headers)

Select Yes on Require Client Certificate (this enables mTLS)

Select TLSv1.x in the TLS column.

Under "Making TLS connections", select the same certificate used in the previous steps.

| TLS CA Certificates (Help)                          |
|-----------------------------------------------------|
| CA Delete Row                                       |
| Bundle CA 🗸                                         |
| Baltimore CA 🗸                                      |
| Add new rows 1 rows.                                |
| Check Server Domain Match (Help)                    |
| Check if the server domain matches the certificate: |
| ○ Yes ● No                                          |
| Allow Wildcard in Server Certificates (Help)        |
| Allow Wildcard in Server Certificates:              |
| ○ Yes                                               |

Under "TLS CA Certificates" add the two recently added CA Certificates (Baltimore CA and Bundle CA).

## 2.1.6 Configure SIP Signaling

In this section, enable UDP ports to be used with your IPPBX as well as the ITSP, and TLS to be used with Teams (if not already used with your ITSP).

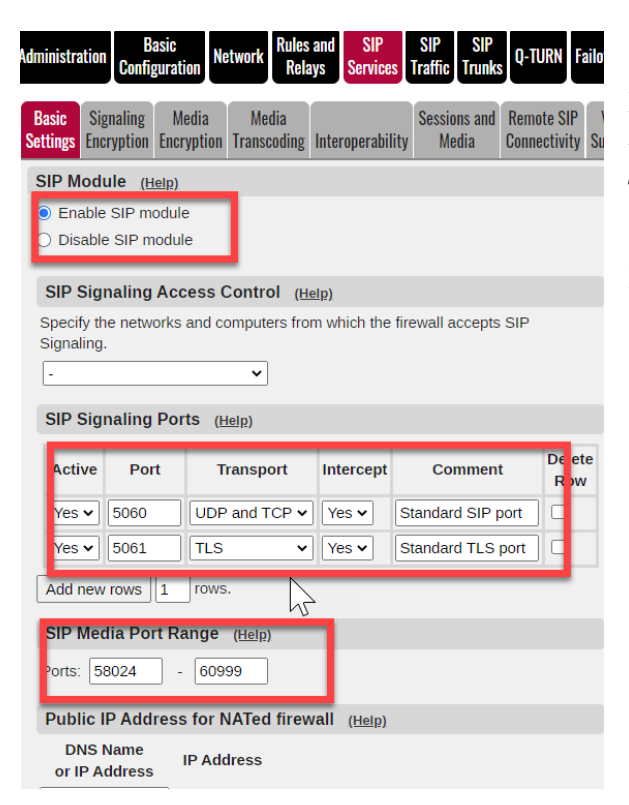

Enable the SIP module

Under **SIP signaling ports**, make active port 5060 for TCP and UDP, as well as 5061 for TLS. In both cases select Intercept "Yes"

Keep the default **Media Port Range**.

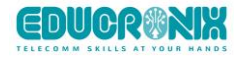

# SIP Servers To Monitor (Help)

| Server         | Port | Transport | Delete<br>Row |
|----------------|------|-----------|---------------|
| sip.pstnhub.mi |      | TLS 🗸     | D             |
| sip2.pstnhub.n |      | TLS 🗸     | D             |
| sip3.pstnhub.n |      | TLS 🗸     | D             |
| teams.pstn.twi |      | - 🗸       | Þ             |
| 10.0.1.114     |      | - •       | D             |

Add to **SIP Monitor** FQDNs for Microsoft SIP hubs, the carrier domain (Trunk provided by the ITSP) and the IPPBX on 10.0.1.114.

Note: teams.pstn.tw.... is our ISTP Trunk domain, that will be explained later in this document.

Microsoft SIP hubs are:

- sip.pstnhub.microsoft.com
- sip2.pstnhub.microsoft.com
- sip3.pstnhub.microsoft.com

The IPPBX is 10.0.1.114

This will keep the status updated for each sip endpoint using SIP OPTIONS keep-alive requests.

| Public IP Addre           | <u>(Help)</u> |  |
|---------------------------|---------------|--|
| DNS Name<br>or IP Address | IP Address    |  |
| sbcteams.ingatela         | 34.195.120.56 |  |

In this use-case scenario, the SIParator external interface is connected to a private DMZ, we add the external public IP address, which corresponds to the SBC FQDN. In our case:

#### sbcteams.ingatelabs.com.

Enter the FQDN or the Public IP.

# 2.1.7 Configure Media Encryption

First, under SIP Services  $\rightarrow$  Media Encryption:

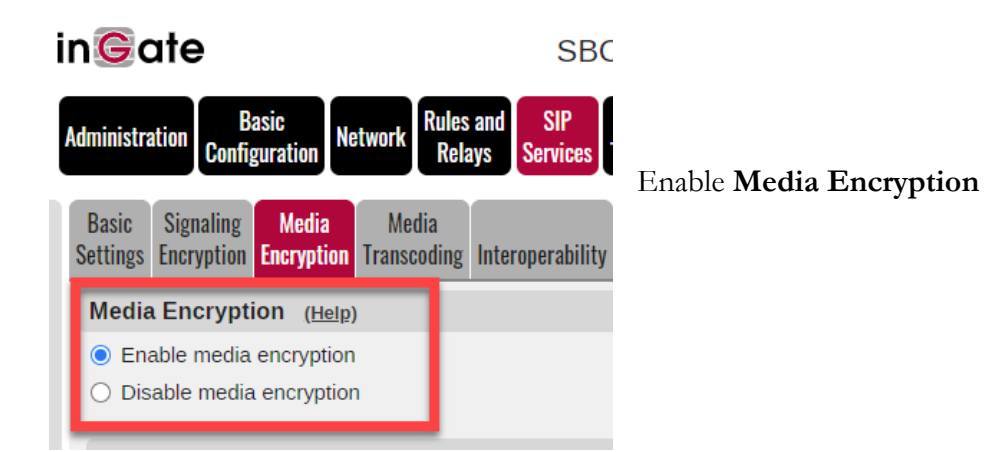

| Name              | Suite                             |   |
|-------------------|-----------------------------------|---|
| + Any (transcodi  | Cleartext (no encryption)         | ~ |
|                   | SRTP sdesc. (AES-CM 128, SHA1 32) | ~ |
|                   | SRTP sdesc. (AES-CM 128, SHA1 80) | ~ |
| + Cleartext       | Cleartext (no encryption)         | ~ |
| + Encrypted (trai | SRTP sdesc. (AES-CM 128, SHA1 32) | ~ |
|                   | SRTP sdesc. (AES-CM 128, SHA1 80) | ~ |
| + SRTP            | SRTP sdesc. (AES-CM 128, SHA1 32) | ~ |
|                   | SRTP sdesc. (AES-CM 128, SHA1 80) | ~ |
|                   | ONT                               |   |
| TEAMS             | SRTP sdesc. (AES-CM 128, SHA1 80) | ~ |

Create a single **Crypto Suite Group** for teams as shown.

There are plans in the future to support DTLS/SIPS. Once Microsoft announces it, it will be very easy to change configuration here.

Assuming Media Encryption happens only between the SBC and Teams Media Servers, define it like this:

| No. No.   No. No.     No. No.                                                                                                    | SIP Med                                                    | ia Encryption Policy ( <u>Help</u> )                                                                |                    |                    |                      |               |                                      |
|----------------------------------------------------------------------------------------------------|------------------------------------------------------------|----------------------------------------------------------------------------------------------------|--------------------|--------------------|----------------------|---------------|--------------------------------------|
| L Learnes TEAMS Ves   Add new rows   L Tows   Clearlet Encryption Policy (Help)   Suite requirements: Allow transcoding;   Clearlet TLS freal * Yes   * Require TLS freal * Yes   * Require TLS Mow transcoding;   Clearlet TLS freal * Yes   * Require TLS Mow transcoding;   Clearlet TLS freal * Yes   * Require TLS Mow transcoding;   Clearlet TLS freal * No   Prefer RTP/SAVP (sdescriptions) Prefer RTP/AVP (cdettext and legacy encryptions) Prefer RTP/AVP (cdettext and legacy encryptions) P                                                                                                    | No.                                                        | Network                                                                                             | Transport          | Suite Requirements | Allow<br>Transcoding | Delete<br>Row |                                      |
| Add new rows i   Default Encryption Policy (Help)   Suite requirements: Allow transcoding: Cleartext I ves 0 No Require TLS (Help) I contractive TLS Require TLS for all cryptos but cleartext Do not require TLS TP Prefer RTP/AVP (cleartext and legacy encryptions) Prefer RTP/AVP (cleartext and legacy encryptions) Add the letterts IP to the cookie: Y or Y or Y or Y or Y or Y or Y or Y or                                                                                                    | 1                                                          | teams                                                                                               | TLS 🗸              | TEAMS V            | Yes 🗸                |               | Add a Media Encryption Policy to     |
| Default Encryption Policy (telp) Allow transcoding:   Cleartext Allow transcoding:   Cleartext Image: Pression Policy (telp)   Require TLS (telp) Ob not require TLS   O bont require TLS Do not require TLS   RTP Potile (telp) Make sure you disable Add Cryptos the B2BUA.   Prefer RTP/AVP (cleartext and legacy encryptions) Make sure you disable Add Cryptos the B2BUA.   Prefer RTP/AVP (telpether with sdescriptions) Make sure you disable Add Cryptos the B2BUA.   DTLS-SRTP (telp) Certificate:   OTLS-SRTP (telp) TLS to use:   Import invalid dates in the clearte sterificate: Yes @ No   Keep Established Crypto Within a Dialog (telp)   Reep established crypto within a dialog:   Yes @ No                                                                                                    | Add new 1                                                  | rows 1 rows.                                                                                        |                    |                    |                      |               | apply the TEAMS suite group created  |
| Suite requirements: Allow transcoding:   Cleartext <ul> <li>Yes</li> <li>No</li> </ul> Require TLS (help) <li>Ob not require TLS</li> <li>Do not require TLS</li> <li>Do not require TLS</li> <ul> <li>Prefer RTP/SAVP (sdescriptions)</li> <li>Prefer RTP/AVP (together with sdescriptions)</li> <li>Prefer RTP/AVP (together with sdescriptions)</li> </ul>                                                                                                    | Default I                                                  | Encryption Policy (Help)                                                                            |                    | -                  |                      |               | above.                               |
| Require TLS (fdip)   @ Require TLS (fdip)   @ Require TLS for all cryptos but cleartext   Do not require TLS   RTP Profile (fdp)   @ Prefer RTP/AVP (selescriptions)   > Prefer RTP/AVP (cleatext and legacy encryptions)   > Prefer RTP/AVP (together with sdescriptions)   Mutti Profile   > Disable Multi Profile   © DTLS-SRTP (fdp)   Certificate:   > DTLS-U1.x   > DTLS-U1.x   > Add the client's IP to the cookie:   > Yes @ No   Reep established crypto within a Dialog (fdp)   Reep established crypto within a dialog:   Yes @ No   Force Media Encryption (fdp)   Force Media Encryption (fdp)   Force media encryption:   Yes @ No                                                                                                    | Suite requ                                                 | irements: Allow transc                                                                              | oding:             |                    |                      |               | Allow transcoding                    |
| <ul> <li>Require TLS for all cryptos but cleartext</li> <li>Do not require TLS</li> <li>RTP Profile (Help)</li> <li>Prefer RTP/SAVP (sdescriptions)</li> <li>Prefer RTP/AVP (logether with sdescriptions)</li> <li>Prefer RTP/AVP (logether with sdescriptions)</li> <li>Multi Profile (Help)</li> <li>Enable Multi Profile</li> <li>Disable Multi Profile</li> <li>DTLS-SRTP (Help)</li> <li>Certificate: DTLS to use:</li> <li>T_TLSV1x &lt;</li> <li>Add the client's IP to the cookie: @ Yes @ No</li> <li>Keep Established Crypto Within a Dialog (Help)</li> <li>Keep Established Crypto Within a Dialog (Help)</li> <li>Force Media Encryption (Help)</li> <li>Force media encryption (Help)</li> <li>Force media encryption (Help)</li> </ul>                                                                                                    | Require                                                    | TLS (Help)                                                                                          | 10                 | -                  |                      |               | Default encryption: Cleartext for al |
| O bo not require TLSMake sure you disable Add CryptosRTP Profile (Help)Frefer RTP/SAVP (sdescriptions)Prefer RTP/AVP (cleatest and legacy encryptions)Frefer RTP/AVP (cogether with sdescriptions)Prefer RTP/AVP (together with sdescriptions)Multi Profile (Help)Chable Multi ProfileDisable Multi ProfileDisable Multi ProfileDTLS to use:Certificate:DTLS to use:Improve invalid dates in the client's certificate:Yes @ NoKeep established Crypto Within a Dialog (Help)Keep established crypto within a Dialog (Help)Add Cryptos in the B2BUA (Help)Add Cryptos in the B2BUA (Help)Add Cryptos in the B2BUA (Yes @ No)Force Media Encryption (Help)Force Media Encryption (Help)Force media encryption:Yes @ No                                                                                                    | <ul> <li>Requir</li> </ul>                                 | e TLS for all cryptos but cleartext                                                                 |                    |                    |                      |               | other cases. Allow transcoding.      |
| RTP Profile (Helg) the B2BUA.                                                                                                    | <ul> <li>Do not</li> </ul>                                 | require TLS                                                                                         |                    |                    |                      |               | Make sure you disable Add Cryptos i  |
| Prefer RTP/SAVP (sdescriptions) Prefer RTP/AVP (cleartext and legacy encryptions) Prefer RTP/AVP (together with sdescriptions) Multi Profile (Help) © Enable Multi Profile Disable Multi Profile DILS-SRTP (Help) Certificate: DTLS to use: DTLS to use: DTLSV1.x  DTLSV1.x  Add the client's IP to the cookie:  Yes  No Keep Established Crypto Within a Dialog (Help) Keep established crypto within a dialog: Yes  No dd Cryptos in the B2BUA (Help) Force Media Encryption (Help) Force Media encryption: Yes  No                                                                                                    | RTP Pro                                                    | file <u>(Help)</u>                                                                                  |                    |                    |                      |               | the B2BUA.                           |
| Multi Profile (Help)   Chable Multi Profile   DTLS-SRTP (Help)   Certificate:   DTLS' use:   Image: Image: Imag | <ul> <li>Prefer</li> <li>Prefer</li> <li>Prefer</li> </ul> | RTP/SAVP (sdescriptions)<br>RTP/AVP (cleartext and legacy enc<br>RTP/AVP (together with sdescriptio | ryptions)<br>ns)   |                    |                      |               |                                      |
| <ul> <li>Canable Multi Profile</li> <li>Disable Multi Profile</li> <li>DTLS-SRTP (Helg)</li> <li>Certificate:</li> <li>DTLS to use:</li> <li>DTLS to use:</li> <li>DTLS to use:</li> <li>DTLS v1 x </li> <li>Add the client's IP to the cookie: <ul> <li>Yes No</li> </ul> </li> <li>Keep Established Crypto Within a Dialog (Helg)</li> <li>Keep established crypto within a dialog: <ul> <li>Yes No</li> </ul> </li> <li>dd Cryptos in the B2BUA (Helg).</li> <li>Id cryptos in the B2BUA: <ul> <li>Yes No</li> </ul> </li> <li>Force Media Encryption (Helg)</li> <li>Force media encryption: <ul> <li>Yes No</li> </ul> </li> </ul>                                                                                                    | Multi Pro                                                  | ofile <u>(Help)</u>                                                                                 |                    |                    |                      |               |                                      |
| DTLS-SRTP   Certificate:   DTLS to use:   T   DTLSv1.x   Add the client's IP to the cookie:   Ignore invalid dates in the client's certificate:   Yes   No   Keep Established Crypto Within a Dialog   Keep Established crypto within a dialog:   Yes   No   Keep Established crypto within a dialog:   Yes   No   Force Media Encryption (Help) Force media encryption:   Force Media encryption:                                                                                                    | <ul> <li>Enable</li> <li>Disable</li> </ul>                | e Multi Profile<br>e Multi Profile                                                                  |                    |                    |                      |               |                                      |
| Certificate: DTLS to use:   DTLSv1.x    Add the client's IP to the cookie: Yes O No   Ignore invalid dates in the client's certificate: Yes O No   Keep Established Crypto Within a Dialog (Help)   Keep established crypto within a dialog: Yes O No   Id Cryptos in the B2BUA (Help)   A dd cryptos in the B2BUA: Yes O No   Force Media Encryption (Help)   Force media encryption: Yes O No                                                                                                    | DTLS-SF                                                    | RTP ( <u>Help)</u>                                                                                  |                    |                    |                      |               |                                      |
| Add the client's IP to the cookie:  Yes No Ignore invalid dates in the client's certificate:  Yes No Keep Established Crypto Within a Dialog (Help) Keep established crypto within a dialog:  Yes No  dd Cryptos in the B2BUA (Help) A Id cryptos in the B2BUA:  Yes No Force Media Encryption (Help) Force media encryption:  Yes No                                                                                                    | Certificate                                                | E DTLS to use                                                                                       |                    |                    |                      |               |                                      |
| Ignore invalid dates in the client's certificate: O Yes O No Keep Established Crypto Within a Dialog (Help) Keep established crypto within a dialog: O Yes O No dd Cryptos in the B2BUA (Help) I d cryptos in the B2BUA: O Yes O No Force Media Encryption (Help) Force media encryption: O Yes O No                                                                                                    | Add the cli                                                | ent's IP to the cookie:   Yes                                                                       | ▼.                 |                    |                      |               |                                      |
| Keep Established Crypto Within a Dialog (Help)         Keep established crypto within a dialog: O Yes O No         dd Cryptos in the B2BUA (Help)         Id cryptos in the B2BUA: O Yes O No         Force Media Encryption (Help)         Force media encryption: O Yes O No                                                                                                    | Ignore inva                                                | alid dates in the client's certificate:                                                             | 🔾 Yes 💿 M          | No                 |                      |               |                                      |
| Keep established crypto within a dialog:       Yes       No         dd Cryptos in the B2BUA ( <u>Help</u> )       Id cryptos in the B2BUA:       Yes       No         Force Media Encryption ( <u>Help</u> )       Force media encryption:       Yes       No                                                                                                    | Keep Es                                                    | tablished Crypto Within a Dial                                                                      | og ( <u>Help</u> ) |                    |                      |               |                                      |
| dd Cryptos in the B2BUA       (Help)         d cryptos in the B2BUA:       O Yes () No         Force Media Encryption (Help)         Force media encryption:         O Yes () No                                                                                                    | Keep estal                                                 | blished crypto within a dialog: 🔿 Y                                                                 | es 💿 No            |                    |                      |               |                                      |
| Id cryptos in the B2BUA:       O       Yes       No         Force Media Encryption       (Help)         Force media encryption:       O       Yes       No                                                                                                    | dd Cry                                                     | ptos in the B2BUA <u>(Help)</u>                                                                     |                    |                    |                      |               |                                      |
| Force Media Encryption (Help)<br>Force media encryption: O Yes  No                                                                                                    | A Id crypto                                                | s in the B2BUA: 🔿 Yes 💿 No                                                                          |                    |                    |                      |               |                                      |
| Force media encryption: O Yes  No                                                                                                    | Force M                                                    | edia Encryption ( <u>Help</u> )                                                                     | _                  |                    |                      |               |                                      |
|                                                                                                    | Force med                                                  | lia encryption: 🔿 Yes 🔘 No                                                                          |                    |                    |                      |               |                                      |

# 2.1.8 Configure Media Transcoding

| Basic<br>Settings | Signaling<br>Encryption | Media<br>Encryption | Media<br>Transcoding | Interop  | erability | Sess     | ions and<br>Aedia | Remo<br>Conne | te SIP<br>ctivity | Vo<br>Surv | IP<br>rival |
|-------------------|-------------------------|---------------------|----------------------|----------|-----------|----------|-------------------|---------------|-------------------|------------|-------------|
| Media             | Transco                 | ding <u>(Hel</u>    | P)                   |          |           |          |                   |               |                   |            |             |
| 🖲 Ena             | able media              | transcoding         | 9                    |          |           |          |                   |               |                   |            |             |
| O Disi            | able media              | transcodin          | g                    |          |           |          |                   |               |                   |            |             |
| Rules             | s ( <u>Help</u> )       |                     |                      |          |           |          |                   |               |                   |            |             |
|                   |                         | VES                 |                      | _        |           |          | COUR              | 4.5           | -                 |            | Del         |
|                   |                         |                     |                      |          |           |          | (                 |               |                   |            | Ro          |
| 1                 | tean                    | ns                  |                      | <b>*</b> | TLS       | <u>×</u> | TEAMS             | ×             | ICE               | <u> </u>   | 0           |
| 2                 |                         | 2                   |                      |          |           | Š        |                   | ÷             | -                 | Ĭ          | 0           |
|                   |                         |                     |                      | •        |           | •        | (PEAN)            | •             | -                 | •          | 0           |
| Add n             | ew rows II              | Irows               |                      | -        |           | -        |                   | -             | -                 | -          |             |
| Code              | CS ( <u>Help)</u>       |                     |                      |          |           |          |                   |               |                   |            |             |
|                   | Name                    | No.                 | Codec                | F        | Paramet   | ers      | Delete F          | low           |                   |            |             |
| + P               | LAIN                    | 1                   | PCMU                 | <b>~</b> | •         |          |                   |               |                   |            |             |
|                   |                         | - 2                 | 00111                | **10     | •••       |          | -                 |               |                   |            |             |
| ۰T                | EAMS                    | 1                   | PCMU                 | <b>~</b> | ~         |          |                   |               |                   |            |             |
|                   |                         | 2                   | PCMA                 | <u> </u> | • •       |          |                   | _             |                   |            |             |
|                   |                         | 3                   | OPUS                 | ~        | • •       |          |                   | _             |                   |            |             |
|                   |                         | 4                   | SILK-WB              | <u> </u> | • •       |          |                   | _             |                   |            |             |
|                   |                         | 5                   | SILK-NB              | <u> </u> | • •       |          |                   | _             |                   |            |             |
|                   |                         | 6                   | SILK-MB              | -        | • •       |          | -                 | _             |                   |            |             |
|                   |                         | 7                   | SILK-SWB             |          | • •       |          | 0                 | -             |                   |            |             |
|                   |                         | 8                   | G729A                |          | • •       |          | 0                 | -             |                   |            |             |
|                   |                         | 9                   | G129D                | • 1      | • •       |          | 0                 | -             |                   |            |             |
|                   | )(                      | - I Broobs          |                      | ono pe   | i givup.  |          |                   |               |                   |            |             |
| Code              | c Parame                | ters ( <u>Hel</u>   | p)                   |          |           |          |                   |               |                   |            |             |
| Name              | e Paramet               | ers Delet           | e Row                |          |           |          |                   |               |                   |            |             |
| Add n             | ew rows                 | 1 rows.             |                      |          |           |          |                   |               |                   |            |             |
| Optio             | ons <u>(Help</u> )      | l                   |                      |          |           |          |                   |               |                   |            |             |
|                   | Name                    |                     | Perform              | Val      | ue De     | lete     | Row               |               |                   |            |             |
| • IC              | Œ                       | ICE                 | ~                    | Yes      | ✔ □       |          |                   |               |                   |            |             |
|                   |                         | RTC                 | P-MUX 🗸              | Yes      | ♥ 0       |          |                   |               |                   |            |             |
|                   |                         | SSF                 | × 00                 | Yes      | ▼ □       |          |                   |               |                   |            |             |
| Add n             | ew rows                 | 1 groups            | with 1 r             | ows pe   | r group.  |          | -                 |               |                   |            |             |

#### Enable Media Transcoding.

Define rules for teams media, PBX and the ITSP based on codecs supported by each one.

Teams Supported **Codecs**, include SILK (Preferred by Teams client), OPUS for WebRTC Media Bypass. Also G711 and G729 are supported.

Name an **Options** group **ICE** as configured at the bottom. This enables ICE-Lite (RFC5245) and transport relay in the client Support, SRTCP Port multiplexing and SSRC (RFC3550) Multiple Synchronization Sources.

# 2.1.9 Other Media related configuration

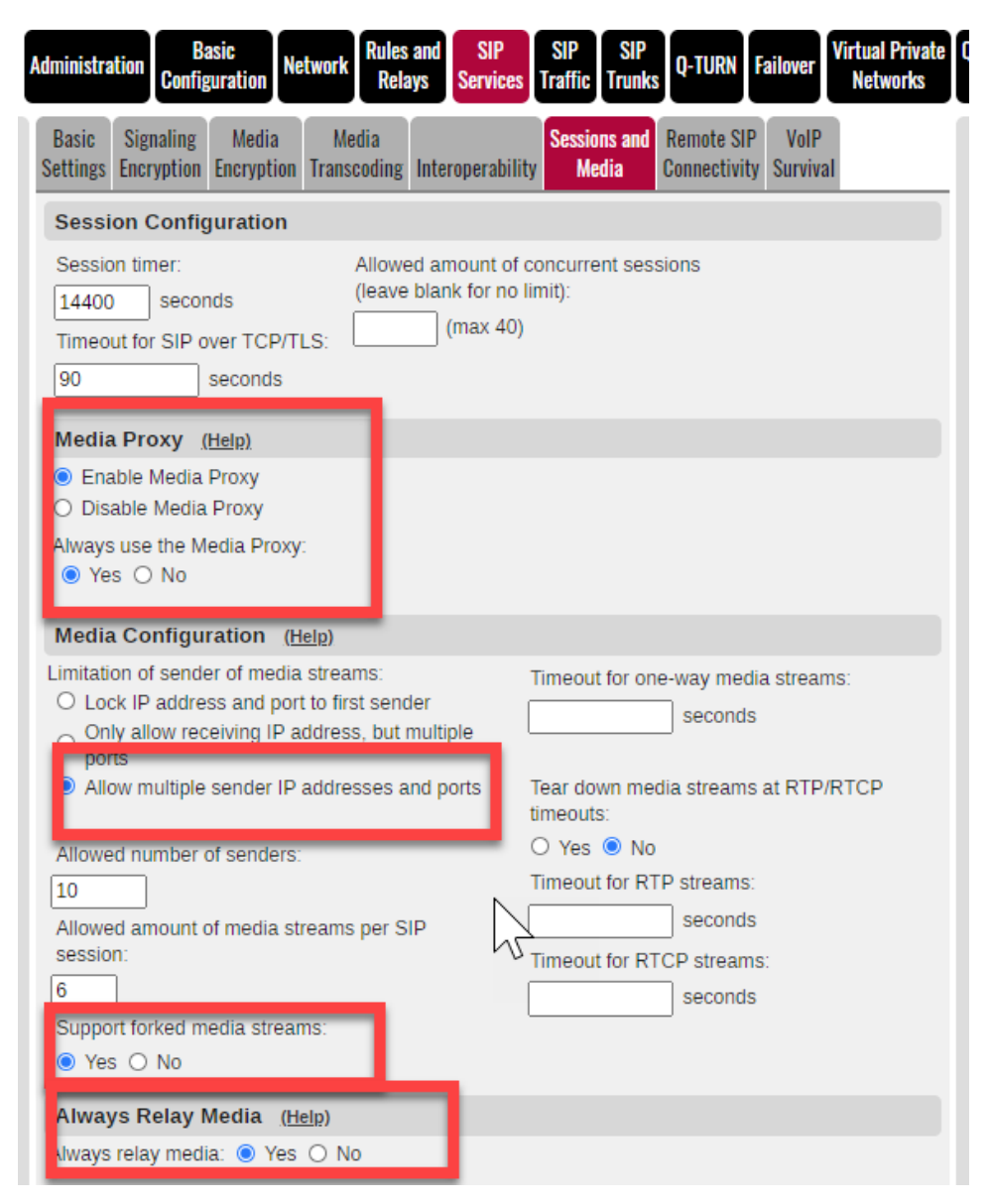

Enable Media Proxy. Always use Media Proxy.

Allow multiple sender IP addresses and ports. Support Forked Media – Yes. Always Relay Media – Yes.

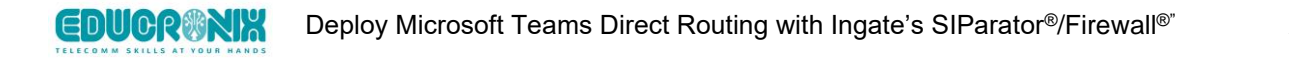

## Under SIP Traffic $\rightarrow$ Filtering

| Methods Fil                   | Local<br>tering Registrar | Authentication    | Accounts                      | STIR                              | Call<br>Control              | Dial<br>Plan  | Routing      | Accounting   | IDS/IPS                      | Test<br>Agent | Status |  |  |
|-------------------------------|---------------------------|-------------------|-------------------------------|-----------------------------------|------------------------------|---------------|--------------|--------------|------------------------------|---------------|--------|--|--|
| Sender IP Filter Rules (Help) |                           |                   |                               |                                   |                              |               |              |              |                              |               |        |  |  |
| No.                           | Fror                      | n Network         |                               | Acti                              | on                           | Delete<br>Row |              | efault Pol   | fault Policy For SIP Request |               |        |  |  |
| 1                             | SIP                       |                   | ► Pi                          | ocess                             | all 🗸                        |               | C            | ) Local only | /                            |               |        |  |  |
| 2                             | LAN                       |                   | ► PI                          | ocess                             | all 🗸                        |               |              | Reject all   |                              |               |        |  |  |
| 3                             | sip-all.pstnhu            | ub.microsoft.co   | m 🗸 🛛 Pi                      | ocess                             | s all ∨                      |               | _            |              |                              |               |        |  |  |
|                               |                           |                   |                               |                                   |                              |               |              |              |                              |               |        |  |  |
| 5                             |                           |                   | • [P                          | ocess                             | s all ∨                      | U             |              |              |                              |               |        |  |  |
| Add new                       | rows 1 rov                | NS.               |                               |                                   |                              |               |              |              |                              |               |        |  |  |
| Preloade                      | ed Route Rule             | es ( <u>Help)</u> |                               |                                   |                              |               |              |              |                              |               |        |  |  |
| No. From                      | m Network Ac              | tion Delete R     | ow                            | Defau                             | ilt Polic                    | cy Fo         | r Preloa     | aded Rou     | tes                          |               |        |  |  |
| Add new                       | rows 1 row                | NS.               |                               | ) Rej<br>) Aut<br>) Rer<br>) Allo | ect<br>henticat<br>nove<br>w | e             |              |              |                              |               |        |  |  |
| Allowed                       | Origins for S             | IP over Web       | Socket                        | (Help                             | ).                           |               |              |              |                              |               |        |  |  |
| Scheme                        | Host Port De              | lete Row          |                               |                                   |                              |               |              |              |                              |               |        |  |  |
| Add new                       | rows 1 rov                | VS.               |                               |                                   |                              |               | $\mathbb{R}$ |              |                              |               |        |  |  |
| Block SI                      | P Traffic to N            | ATed Netwo        | r <mark>ks <u>(Hel</u></mark> | <u>p)</u>                         |                              |               | . 0          |              |                              |               |        |  |  |
| Allow \$                      | SIP traffic direct        | ly to NATed ne    | tworks                        |                                   |                              |               |              |              |                              |               |        |  |  |
| O Block S                     | SIP traffic direct        | IV to NATEd Ne    | etworks                       | _                                 | _                            | _             | _            |              |                              |               |        |  |  |
| Policy fo                     | or Signaling a            | nd Media on       | differer                      | nt Net                            | tworks                       | (Help         | <u>5</u> )   |              |                              |               |        |  |  |
| Allow S                       | Signaling and M           | edia on differe   | nt Netwo                      | ks                                |                              |               |              |              |                              |               |        |  |  |
| D Reject                      | Signaling and I           | vedia on differ   | ent Netwo                     | Orks                              |                              |               |              |              |                              |               |        |  |  |

You might want to add some restrictions to process SIP traffic only from known sources. (Security)

Also, enable media and signaling coming from different networks.

# 2.1.10 Interoperability features

Leave default interoperability parameters, but ICE attributes must be stripped.

Under SIP Services  $\rightarrow$  Interoperability:

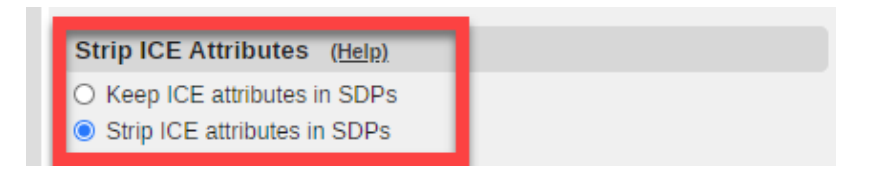

# 2.1.11 ITSP SIP trunk Configuration

In most scenarios, specific configuration may vary from one ITSP to another. It will depend on specific requirements of the ITSP.

In our example the important thing is to pay attention to how the Inbound traffic will be managed and how outbound caller ID will be managed or manipulated.

In our example we are using <u>Twilio ELASTIC Trunk Service</u>.

| SIP Trunk 1 (Help)                          |                                       |                                            |                                               |
|---------------------------------------------|---------------------------------------|--------------------------------------------|-----------------------------------------------|
| Enable SIP Trunk                            |                                       |                                            |                                               |
| O Disable SIP Trunk                         |                                       |                                            |                                               |
| SIP Trunking Service (Help)                 |                                       |                                            |                                               |
| O Use parameters from other SIP trunk       |                                       |                                            | Our ITSP uses UDP Transport                   |
| Define SIP trunk parameters                 |                                       |                                            |                                               |
| Service name:                               | ITSP                                  | (Unique descriptive na e)                  | Enable Media Relay                            |
| Service Provider Domain:                    | teams.pstn.twilio.com                 | (FQDN or IP address)                       |                                               |
| Restrict to calls from:                     | ITSP 🗸                                | ('-' = No restriction)                     | Enable <b>P-Preferred-Identity</b> for caller |
| Outbound Proxy:                             |                                       | (FQDN or IP address)                       | ID                                            |
| Use alias IP address:                       | •                                     | (Forces this source ad ress from our side) |                                               |
| Outbound Gateway:                           | · •                                   | ('-' = Use Default Gate ay)                | Remaining parameters stay at default          |
| Signaling Transport:                        |                                       | ('-' = Automatic)                          | values                                        |
| Port number:                                |                                       |                                            | values.                                       |
| From header domain:                         | Provider domain 🗸                     |                                            |                                               |
| Host name in Request-URI of incoming calls: | 34.195.120.56                         | (Trunk ID - Domain name)                   |                                               |
| Remote Trunk Group Parameters (RFC 4904):   |                                       |                                            |                                               |
| Used as                                     | · · · · · · · · · · · · · · · · · · · | ('-' = Don't use TGP)                      |                                               |
| Local Trunk Group Parameters (RFC 4904):    |                                       |                                            |                                               |
| Used as                                     | · · · · · · · · · · · · · · · · · · · | ('-' = Don't use TGP)                      |                                               |
| Preserve Max-Eorwards:                      | No ¥                                  |                                            |                                               |
| Relay media:                                | Yes 🗸                                 |                                            |                                               |
| Exactly one Via header:                     | No V                                  |                                            |                                               |
| 'gin' registration (RFC 6140):              | No V                                  |                                            |                                               |
| Hide Record-Route:                          |                                       |                                            |                                               |
| Show only one To tag:                       |                                       |                                            |                                               |
| SIP 3xx redirection to provider domain:     |                                       |                                            |                                               |
| SIP 3xx redirection to caller domain:       |                                       |                                            |                                               |
| Route incoming based on:                    |                                       | (Enr. D. Assartad. (dantity)               |                                               |
| Lice PPreferred. Identity:                  |                                       | (Instead of P-Asserted-Identity)           |                                               |
| Use P-Meleneu-Identity.                     |                                       | (manual or i resource memory)              |                                               |
| Send DTME via SIP INFO:                     |                                       |                                            |                                               |
| Remove video:                               |                                       |                                            |                                               |

We assume the inbound R-URI user will be formatted using E.164, and is passed as such to Teams.

Any ingress traffic from the ITSP will be sent to the dial plan by routing the SIP requests to the local loop (127.0.0.1), adding a prefix "teams". This prefix allows the dial plan to match and properly route such requests to Teams.

| Dog      |                | Outroir      | va Calle     | Aut            | hentication | Incoming Calls  |                      |            |
|----------|----------------|--------------|--------------|----------------|-------------|-----------------|----------------------|------------|
| io. Reg  |                | Display Name | User Name    | Identity       | Jser ID     | Password        | Incoming Trunk Match | Forward to |
|          |                | Ingetelehe   | 10547272000  | 10547272000    | חור         | Change Dessword |                      |            |
|          |                |              | +19547372009 | +19547372009   |             | Change Password |                      |            |
| BX Lines | ( <u>Help)</u> |              | 19347372009  | +19547372009   |             | Change Password |                      |            |
| BX Lines | ( <u>Help)</u> | Outgoir      | ng Calls     | 1 +1934/372009 | Au          | thentication    | Incomi               | ng Calls   |

As shown in the above picture, the default caller ID (**User Name**) and PAI (**Identity**) can be any E.164 number as needed, as well as the Display Name (**Display Name**). Otherwise (**From PBX Number/User**)

values coming from the Dial Plan can be manipulated as Shown in the Outgoing Calls Section of the PBX lines.

Minor changes may be needed if the carrier is not using E.164 format, but the R-URI user has country code, plus the 10-digit national number. In this case, the Incoming trunk match can be (.\*) and the "Forward To" will add the "+" sign i.e. "teams+\$1". If only certain DIDs will be routed to Teams, the Matching Trunk regular expression can be built to match the ones we need to route to Teams Cloud PBX.

Note: Use of Ingate's Generic Header Manipulation (GHM) provides here powerful and flexible ways to adjust according to your needs.

The PBX Section for the Trunk Group will point to the local loop (127.0.0.1) to be able to properly manipulate and process the call using the main dial plan (next section).

In our example the PBX has been named "Local loop"

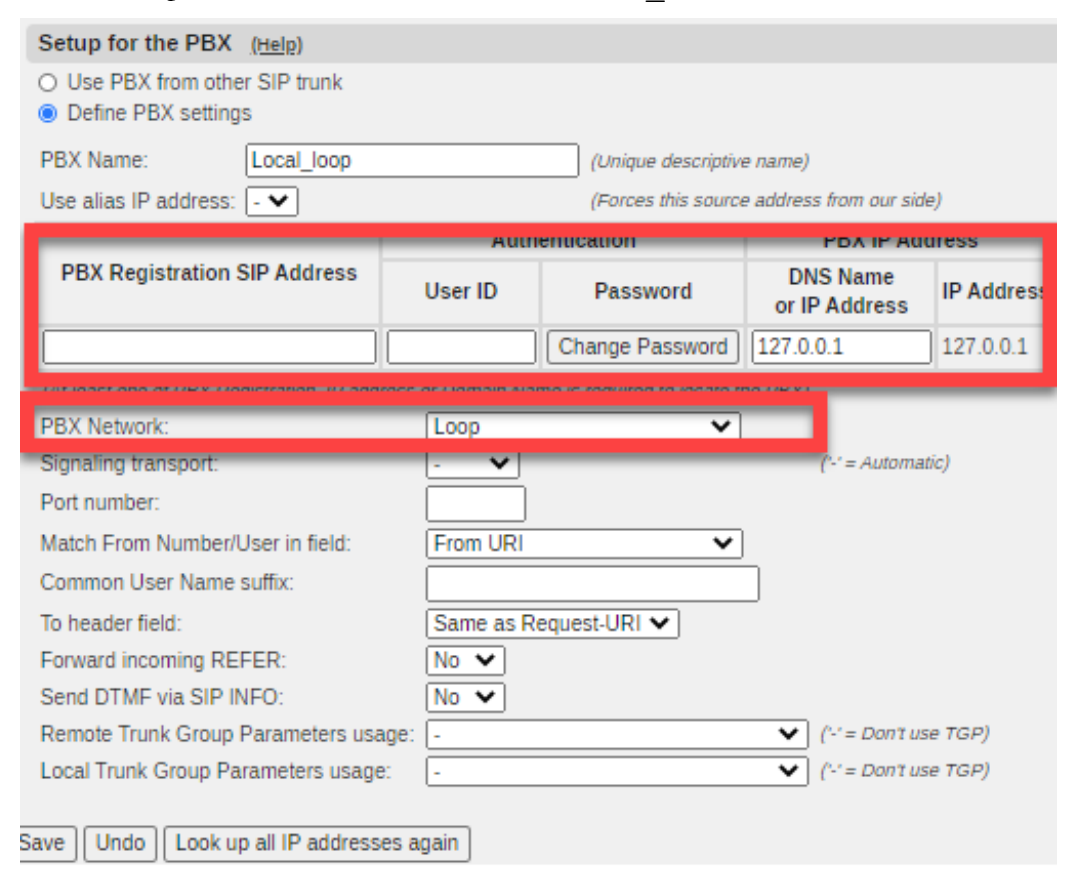

Additional Trunk groups can be used to route calls directly to the IPPBX for DIDs that do not have a configured destination in Teams.

## 2.1.12 Dial Plan

This section will show how calls from the ITSP are routed to Teams once the Trunk Group catches them, assigns a "teams" prefix and matches in the Dial Plan.

Our Dial Plan matches any call coming from Teams with R-URI user matching "+"sign and only 4 digits (+....), to route those calls to the PBX. This is done to enable Simultaneous ring for Teams users that also have a PBX extension and with its properly configured client.

|                                                                            | EC. —    | П | × | Settings                                                                                                    |                                                                                           |                                                                                   |                                                                                                    | × |
|----------------------------------------------------------------------------|----------|---|---|----------------------------------------------------------------------------------------------------|-------------------------------------------------------------------------------------------|-----------------------------------------------------------------------------------|----------------------------------------------------------------------------------------------------|---|
| EC Ernesto Casas<br>Change picture<br>• Available<br>© Set status message  |          |   | > | <ul> <li>(2) General</li> <li>(1) Privacy</li> <li>(1) Notifications</li> <li>(1) Devices</li> <li>(2) Permissions</li> <li>(2) Calls</li> </ul> | Call answering rul<br>Choose how you want<br>Calls ring me<br>Also ring<br>If unanswered  | es<br>o handle incoming calls.<br>+4044<br>Voicemail                              | ~                                                                                                    |   |
| Zoom                                                                       | - (100%) | + |   |                                                                                                    | Voicemail<br>Voicemails will show in<br>Configure voice                                   | Ring for this many seconds<br>40 seconds<br>In the calling app with audio plemail | before redirecting                                                                                                    |   |
| Keyboard shortcuts<br>About<br>Check for updates<br>Download the mobile ap | p        |   | > | 4                                                                                                    | Ringtones<br>Choose a ringtone for<br>Calls for you<br>Forwarded calls<br>Delegated calls | incoming calls<br>Default<br>Default<br>Default                                   | <ul> <li>&gt;</li> <li>&gt;</li> <li>&gt;&lt;</li></ul> |   |
| Sign out                                                                   |          |   |   |                                                                                                    | Accessibility<br>Turn on TTY to use tex                                                   | t to communicate over the pl                                                      | none line. To get this                                                                                                    |   |

Example of teams client setting with PBX simultaneous ring configuration:

In this example, Inbound (From PSTN) calls to the user DID ring in the teams client and simultaneously on extension 4044 in the PBX. Calls to the extension will be matched as a call coming from Teams to a +<4digit> destination and routed accordingly.

Dial Plan in detail:

- 1) Match From Header:
  - a. Any SIP request coming from "Teams" network. (From Teams)
  - b. Any SIP Request with from uri = <u>sip:[^@]+microsoft.com</u> and from "teams" *network (Teams SIP OPTIONS)*
- 2) Matching Request-URI:
  - a. R-URI matching expression: <u>sip:\+?(...)@sbcteams.ingatelabs.com:5061</u> (To\_PBX)
  - b. R-URI matching expression: <u>sip:(\+1.....\*)@sbcteams.ingatelabs.com:5061</u> (To\_PSTN\_USA)

- c. R-URI matching expression: <u>sip:teams(.\*)@127.0.0.1</u> (*To\_Teams*). This will match routed inbound calls on the ITSP Trunk to be managed by this dial plan. (Local Loop)
- 3) Forward to: (Routes)
  - a. ITSP: Route to ITSP SIP Trunk (SIP Trunk 1:ITSP, Local\_loop)
  - b. PBX: Route to PBX using destination captured in R-URI named \$r1 (sip:\$r1@10.0.1.114)
  - c. teams: Route to Microsoft PSTN hubs (3) and adding
    - i. <u>sip:\$r1@sip.pstnhub.microsoft.com?To=%3csip%3a\$r1%40\$(to.host)%3e</u>
    - ii. <u>sip:\$r1@sip2.pstnhub.microsoft.com?To=%3csip%3a\$r1%40\$(to.host)%3e</u>
    - iii. <u>sip:\$r1@sip3.pstnhub.microsoft.com?To=%3csip%3a</u>\$r1%40\$(to.host)%3e

| Ataching From Header (http:)<br>Name       Use This Or This       Tus Or This       Outbound call to PSTN         From Teams       P       Image: Copy                                                                                                    | ) Fallback           |                          |               |                      |           |                 |                           |                     |                    |               |
|----------------------------------------------------------------------------------------------------|----------------------|--------------------------|---------------|----------------------|-----------|-----------------|---------------------------|---------------------|--------------------|---------------|
| Matching From Header (heigh)         Name       Or This       Tassport       Network         From Teams       Or This       To prove the Row         From Teams       Or This       Or This       Or This         Or To S       Colspan="2">Or This       Or This         Or To S       Or This       Or This         Or To S       Outbound call to PSTN         To PSN 0001       Outbound call to PSTN         To Sparse       Outbound call to PSTN         To PSN 0001       Outbound call to PSTN         To PSN 0001       Outbound call to PSTN         To PSN 0001       Outbound call to PSTN         To PSN 0001       Outbound call to PSN         To PSN 0001       Outbound call to PSN         Outbound call to PSN         Interview 1       Outbound call to PSN         Interview 1       Outbound call to PSN         Interview 1       Outbound call to PSN                                                                                                    |                      |                          |               |                      |           |                 |                           |                     |                    |               |
| Name       Use This       Of This       Teamsport       Network       Dester         From Teams       I       IS       TLS       teams       I         From Teams       I       IS       teams       I       I         Teams SIP OP       Ispl*@immcrosoft.com       TLS       teams       I       I         Add new rows       I       rows.       -       -       Or This       Dester       Outbound call to PSTN         To_PBX       I       I                                                                                                    | Matching Fre         | om Header <u>(Help</u> ) |               |                      |           |                 |                           |                     |                    |               |
| Iternante       Domain       Reg Evr         From Teams P       i       TLS       teams       i         From Teams P       ispl*@rmtcrosticcom       TLS       teams       i         Add new rows       1       rows.         Addrew rows       1       rows.         Addrew rows       1       rows.         Addrew rows       1       rows.         Addrew rows       1       rows.         Addrew rows       1       rows.         To pBX       -       -         To pBX       -       -         To pBX       -       <                                                                                                    | Name                 | Use T                    | his           | Or This              | Trans     | port            | Network                   | Delete Row          |                    |               |
| From Teams       Its       Its                                                                                                    |                      | Username                 | Domain        | Reg Expr             |           |                 |                           | 1                   |                    |               |
| Teams SIP OF       Imp (*g)=microsoft.com       TLS       Teams         Add new rows       1       rows.         Atching Request-URI       Use This       Outbound call to PSTN         To PBX       I       Imp (*g)=microsoft.com       Imp (*g)=microsoft.com         To PBX       I       Imp (*g)=microsoft.com       Imp (*g)=microsoft.com       Imp (*g)=microsoft.com         To PBX       Imp (*g)=microsoft.com       Imp (*g)=microsoft.com       Imp (*g)=microsoft.com       Imp (*g)=microsoft.com         To PBX       Imp (*g)=microsoft.com       Imp (*g)=microsoft.com       Imp (*g)=microsoft.com       Imp (*g)=microsoft.com       Imp (*g)=microsoft.com         Interverse       Imp (*g)=microsoft.com       Imp (*g)=microsoft.com       Imp (*g)=microsoft.com       Imp (*g)=microsoft.com       Imp (*g)=microsoft.com         Interverse       Imp (*g)=microsoft.com       Imp (*g)=microsoft.com       Imp (*g)=microsoft.com       Imp (*g)=microsoft.com       Imp (*g)=microsoft.com       Imp (*g)=microsoft.com         Interverse       Imp (*g)=microsoft.com       Imp (*g)=microsoft.com       Imp (*g)=microsoft.com       Imp (*g)=microsoft.com       Imp (*g)=microsoft.com       Imp (*g)=microsoft.com       Imp (*g)=microsoft.com       Imp (*g)=microsoft.com       Imp (*g)=microsoft.com       Imp (*g)=microsoft.com       Imp (*g)=microsoft.com       Imp                                                                                                    | From Teams           |                          | ×             |                      | TLS       | ✓ teams         | ~                         | P                   |                    |               |
| Name       Use This          Or This       Delete Row         To_PBX       To       To       To       To       Delete Row       Outbound call to PSTN         To_PBX       To       To       To       To       Delete Row       Outbound call to PSTN         To_PBX       To       To       To       To       Delete Row       Outbound call to PSTN         To_PBX       To       To       To       Sip (t+1, ?)@socceans       Outbound call to PSTN         To_peans       To       To       Sip teams(*)@127.003       To       Outbound call to PSTN         Idd new rows       1       rows.       Sip teams(*)@127.003       To       Call to PBX         Introp       To       Sip \$10@sp3       To       To       Call to PBX         Introp       Introp       Sip \$10@sp3       Introp       Introp       Call to PBX         Idd new rows       1       groups with 1       rows per group.       Into       Into       Into         Idd new rows       1       Groups with 1       Now       Forward       Add       Into       Into       Into         Idd new rows       1       groups with 1       rows per group.                                                                                                    | Teams SIP O          | P                        |               | sip:[^@]+microsoft.c | om [[TLS  | ✓ teams         | ~                         |                     |                    |               |
| Marching Request-URI (http://withing.com/international international in    | Add new rows         | 1 rows.                  |               |                      |           |                 |                           |                     |                    |               |
| Name       Use This       Or This       Delete Rov         To_PEX       •       •       sip1+?(@sbotcains.)       Outbound call to PSTN         To_PEX       •       •       sip1+?(@sbotcains.)       Outbound call to PSTN         To_PEX       •       •       sip1+?(@sbotcains.)       Outbound call to PSTN         To_reams       •       •       sip1ems(*)@12700.0       •         dd new rows 1       rows.       •       •       or This       Or This       Or This         mame       No.       Meniacement Domain       Port       Transnott Ren Exor       SIP Trunk 1: ITSP Local coop       •       •         *       •       •       •       >       SIP Trunk 1: ITSP Local coop       •       •         *       •       •       •       >       SIP Trunk 1: ITSP Local coop       •       •       •       Call to PEX         *       •       •       •       >       >       •       •       •       •       •         *       •       •       •       •       •       •       •       •       •       •       •       •       •       •       •       •       •                                                                                                    | Matching Re          | equest-URI (Help)        |               |                      |           |                 |                           |                     |                    |               |
| Name       Deciv       Haad       Teil       Min Teil       Domain       Dag Syp       Delete Row         To_PBX       Image: Systems       Image: Systems <t< td=""><td></td><td></td><td></td><td>Use This</td><td></td><td></td><td> Or This</td><td>Te</td><td></td><td></td></t<>                                                                                                    |                      |                          |               | Use This             |           |                 | Or This                   | Te                  |                    |               |
| To_PBX       -        sip:+?()@sbcteams       Outbound call to PSTN         To_PSTN_US2       -        sip:(+1?)@sbctea       Outbound call to PSTN         To_teams       -        sip:team(?)@127.0.1        Outbound call to PSTN         vidd new rows       1       rows.        sip:teams(?)@127.0.1         Call to PSTN         vidd new rows       1       rows.                                                                                                    | Name                 | Drefiv                   | Head          | Teil                 | Min Teil  | Domein          | Deg Expr                  | Delete Row          |                    |               |
| To_PSTN_US2       Image: Control of the pst in the pst in t | To_PBX               |                          |               | - 🗸                  |           |                 | sip:\+?()@sbcteams        |                     | • ·· · · ·         |               |
| To_teams        sipteams(*)@127.0.0.1         Add new rows 1       rows.         Sorward To       (Help)         Name       No.       Use This       Or This       Or This       Or This         I       I       I       I       I       Image: Sip Sr1@sip2.plic       Image: Sip Sr1@sip2.plic       Image: Sip Sr1                                                                                                    | To_PSTN_US           | 54                       |               | - •                  |           | 11              | sip:(\+1*)@sbcte          | 8                   | Outbound call      | to PSTN       |
| Add new rows 1 rows.         Forward To (telp)         Name       No.       Use This Or This       Or This       Or This       Or This       Or This       Use Alias IP Delete Row         ITSP       1       ···       ···       ···       SIP Trunk 1: ITSP:Local loop ···       ···       Call to PBX         PBX       1       ···       ···       ···       ···       ···       Call to PBX         1       ···       ···       ···       ···       ···       ···       Call to PBX         1       ···       ···       ···       ···       ···       ···       Call to PBX         1       ···       ···       ···       ···       ···       ···       ···         2       ···       ···       ···       ···       ···       ···       Call to PBX         idd new rows 1 groups with 1 rows per group.       ···       ···       ···       ···       ···       ···         No.       From Header       Request-URI       Action       Forward       Add       Let OPTIONS be processed by SIP Proxy       ···       ···         1       Teams SIP OPTIONS ···       ···       ···       ···       ···       ···                                                                                                    | To_teams             |                          |               | - •                  |           |                 | sip:teams(.*)@127.0.0.    | 1 🗆                 |                    |               |
| Forward To (telp)         Name       No.       Use This Or This       Or This       Or This       Use Alias IP Delete Row         ITSP       I       I       I       Image: Sip Trunk 1: ITSP: Local loop       Image: Sip Trunk 1: ITSP: Local loop       Image: Sip Trunk 1: ITSP: Sip Trunk 1: ITSP: Local loop       Image: Sip Trunk 1: ITSP: Sip Trunk 1: ITSP: Local loop       Image: Sip Trunk 1: ITSP: Sip Trunk 1: ITSP: Local loop       Image: Sip Trunk 1: ITSP: Sip Trunk 1: ITSP: Local loop       Image: Sip Trunk 1: ITSP: Sip Trunk 1: ITSP                                                                                                    | Add new rows         | 1 rows.                  |               |                      |           |                 |                           |                     |                    |               |
| Name       No.       Use This       Or This       Or T                                                                                                    | Conward To           | (Mala)                   |               |                      |           |                 |                           |                     | -                  |               |
| Name       No.       Ose rms       Of rms       Of rms        Of rms <th< td=""><td>-orward to</td><td>(neig)</td><td></td><td>Or This</td><td></td><td>Or This</td><td>Or This</td><td></td><td></td><td></td></th<>                                                                                                    | -orward to           | (neig)                   |               | Or This              |           | Or This         | Or This                   |                     |                    |               |
| I I I I I I I I I I I I I I I I I                                                                                                    | Name                 | No. Accourt              | nt Replacemen | t Domain Port        | Transport | Reg Expr        | Or This                   | Use Alia            | s IP Delete Row    |               |
| + PBX 1 · V · Sip\$r1@10.0.1 · V · V<br>+ teams 1 · V · Sip\$r1@sip.ps · V · V · Call to PBX<br>2 · V · Sip\$r1@sip2.p · V · V · Call to PBX<br>3 · V · Sip\$r1@sip2.p · V · V · Call to Teams<br>No. From Header Request-URI Action Forward Add Let OPTIONS be<br>processed by<br>SIP Proxy V · V · V                                                                                                    | + ITSP               | 1 . 🗸                    |               |                      |           |                 | SIP Trunk 1: ITSP;Local_I | oop 🗸 - 🗸           |                    |               |
|                                                                                                    | + PBX                | 1 - 🗸                    |               |                      | - •       | sip:\$r1@10.0.1 |                           | <b>v</b> . <b>v</b> |                    |               |
| 2       •       •       Sip:Sr1@sip2.p       •       •       Call to PBX         3       •       •       Sip:Sr1@sip3.p       •       •       •       Call to PBX         Add new rows       1 groups with 1 rows per group.       •       •       •       •       •       •       Call to Teams         No.       From Header       Request-URI       Action       Forward       Add       Processed by<br>SIP Proxy       Root       Time<br>Class       Comment         1       Teams SIP OPTIONS •       •       •       Allow       •       •       •                                                                                                    | + teams              | 1 - 🗸                    |               |                      | · •       | sip:\$r1@sip.ps |                           | <b>v</b> . <b>v</b> |                    |               |
| 3       •       •       sip:\$r1@sip3.p       •       •       •       Call to Teams         Vial Plan       (Help)       Call to Teams       Call to Teams       Call to Teams         No.       From Header       Request-URI       Action       Forward<br>To       Add       Let OPTIONS be<br>processed by<br>SIP Proxy       Root       Time<br>Class       Comment         1       Teams SIP OPTIONS •       •       •       Allow       •       •       •                                                                                                    |                      | 2 - •                    |               |                      |           | sip:\$r1@sip2.p |                           | × . •               | 0                  | Call to PBX   |
| Add new rows 1 groups with 1 rows per group.<br>Dial Plan (Help)  No. From Header Request-URI Action Forward Add Let OPTIONS be processed by SIP Proxy Root Class Comment 1 Teams SIP OPTIONS V - V Allow V - V - V                                                                                                    |                      | 3 - 🗸                    |               |                      |           | sip:\$r1@sip3.p | -                         | × . •               |                    |               |
| Dial Plan     (Help)     Call to Teams       No.     From Header     Request-URI     Action     Forward<br>To     Add     Let OPTIONS be<br>processed by<br>SIP Proxy     Root     Time<br>Class     Comment       1     Teams SIP OPTIONS V     -     V     Allow     V     V     V                                                                                                    | Add new rows         | 1 groups with 1          | rows per grou | D.                   |           |                 |                           |                     |                    |               |
| No.     From Header     Request-URI     Action     Forward To     Add     Let OPTIONS be processed by SIP Proxy     Root     Time Class     Comment       1     Teams SIP OPTIONS V     -     V     Allow     -     -     -     -     -     -     -     -     -     -     -     -     -     -     -     -     -     -     -     -     -     -     -     -     -     -     -     -     -     -     -     -     -     -     -     -     -     -     -     -     -     -     -     -     -     -     -     -     -     -     -     -     -     -     -     -     -     -     -     -     -     -     -     -     -     -     -     -     -     -     -     -     -     -     -     -     -     -     -     -     -     -     -     -     -     -     -     -     -     -     -     -     -     -     -     -     -     -     -     -     -     -     -     -     -     -     -     -     -     -     -     -                                                                                                    |                      | ]groups min [1           | grou          |                      |           |                 |                           |                     |                    |               |
| No.     From Header     Request-URI     Action     Forward     Add     Let OP HONS be processed by SIP Proxy     Root     Time Class       1     Teams SIP OPTIONS V     -     V     Allow     -     V     -     V                                                                                                    | Dial Plan ( <u>H</u> | <u>lelp)</u>             |               |                      |           |                 |                           |                     |                    | Call to Teams |
| 1 Teams SIP OPTIONS V - V Allow V - V - V                                                                                                    | No.                  | From Header              | Request-      | URI                  | Action    | Forwa           | rd Add L                  | processed by        | Root Class Comment |               |
|                                                                                                    | 1 7-                 | ama SID ODTIONS          |               | Allow                |           |                 |                           | SIP Proxy           | Class              |               |
| A to to more the forward the tooms the                                                                                                    | 1 Ie                 | ans SIP OPTIONS          | •    To tooms |                      | _         |                 |                           |                     |                    |               |
|                                                                                                    | 2 -                  | om Tooms                 |               | SA Se Eonward        | _         | V ITED          |                           |                     |                    |               |
|                                                                                                    |                      | om Teams                 |               | SA V    Forward      |           |                 |                           |                     |                    |               |
|                                                                                                    | 4    Fr              |                          |               | ✓ [[] Forward        |           | ▼    PBX        | • <u> </u>                |                     | • I: • I           |               |

- 4) Dial Plan (Rules are processed in sequence based on the **No.** column):
  - a. If From header matches **Teams SIP Options**, just **allow** the request to be managed and answered by the proxy.

- b. If Request-URI matches To\_teams, forward the request to "Teams" Forwad To route.
- c. If From Header matches "**From Teams**" and Request-URI matches "**To\_PSTN\_USA**" then forward the request to the ITSP Forward To route.
- d. If From Header matches "**From Teams**" and Request-URI matches "**To\_PBX**" then forward the request to the PBX Forward To route.

# 2.2 Additional considerations

The case shown here can be expanded to add more functionality, depending on your use case and final design.

For instance, it can be expanded to separate Inbound traffic to your PBX, or Teams, on a number of different criteria. E.g. determine the call destination based on DID. You can even use call control (REST API/cURL features included in SIParator firmware) to perform lookups to an external application for the location of the final DID destination. This application could, for instance, query the Active Directory.

Inbound discrimination to Teams or PBX can also easily implement an additional Trunk Group for PBX DIDs and use the appropriate matching regular expressions on the Incoming Trunk Match field.

This worked example does not include routing calls from the PBX to Teams clients. It can be added very easily. In a new document, we will also add a special use case, using a single SBC with Microsoft Office Multi-tenant, i.e. multiple domains.

Should you need an assessment of your specific case, you are welcome to contact our sales team and they will set up a conference with our experts to review and discuss your case.

# 3 Troubleshooting

When configuring your environment, it is possible you will encounter problems. We outline here a few symptoms which will help to get you on track.

# 3.1 You lack mTLS

Once you have configured SIP OPTIONS pings to the MS Teams infra, check the SIP logs on the Ingate. If you see messages like these:

| 2020-10-01 15:48:13.197 >>> Debug: sipfw: TLS handshake for connection 2890 OK.                                                                     |
|----------------------------------------------------------------------------------------------------|
| 2020-10-01 15:48:13.198 >>> Info: sipfw: send sf (0x56295dcal8c0) to 52.114.75.24:5061: OPTIONS sip:sip.pstnhub.microsoft.com;transport=tls SIP/2.0 |
| 2020-10-01 15:48:13.199                                                                                                    |
| >>> Info: sipfw: send sf (0x56295dca18c0) to 52.114.75.24:5061 via 193.180.23.82:23031 TLS connection 2890:                                         |
|                                                                                                    |
| OPTIONS sip:sip.pstnhub.microsoft.com;transport=tls SIP/2.0                                                                                         |
| Via: SIP/2.0/TLS 193.180.23.82:5061;branch=z9hG4bK439c7a7f77e5da5a6e52d53863f32b57                                                                  |
| <pre>From: <sip:sip.pstnhub.microsoft.com;transport=tls>;tag=7d01077a</sip:sip.pstnhub.microsoft.com;transport=tls></pre>                           |
| To: <sip:sip.pstnhub.microsoft.com;transport=tls></sip:sip.pstnhub.microsoft.com;transport=tls>                                                     |
| Call-ID: 38947245-111c2acd549-7e7a851d@sipgt-1ccdb45d                                                                                               |
| CSeq: 855114286 OPTIONS                                                                                                    |
| User-Agent: Franken/1                                                                                                    |
| Max-Forwards: 0                                                                                                    |
| Content-Length: 0                                                                                                    |
|                                                                                                    |
| 2020-10-01 15:48:13.200 >>> Notice: sipfw: 52.114.75.24:5061 (connection 2890, socket 41): SSL_read() .: protocol-violating EOF seen                |
| 2020-10-01 15:48:13.200 >>> Debug: sipfw: TLS connection 2890 (0x56295dc8f560) closed (socket 41).                                                  |

They are a very strong indicator that you have only TLS configured, and not mTLS (Mutual TLS).

In summary – the message "SSL\_read() .: protocol-violating EOF seen" means that the MS Teams end disconnected, because it could not verify the signing CA of your device certificate.

*Resolution*: Ensure that the certificate (chain) uploaded to the private (device) certificate slot also has the (intermediate) signing CA included. The CA for the peer certificate must also be uploaded in the TLS CA Certificates table.

Review the steps here: Configure SIP TLS with the certificates

Once resolved, you will start to receive replies to SIP OPTIONS pings, and healthy logs should look similar to this (whether 200 OK or 403 is not important, but that you should be able to form a TLS connection):

```
2020-10-01 15:54:46.172
>>> Info: sipfw:
                             send sf (0x560c731583c0) to 52.114.7.24:5061 via 193.180.23.2:15765 TLS connection
246926:
              OPTIONS sip:sip.pstnhub.microsoft.com;transport=tls SIP/2.0
              Via: SIP/2.0/TLS 193.180.23.2:5061;branch=z9hG4bK9aff4c759e84ad441df0221e9575dd32
              From: <sip:xx.company.com>;tag=7de8e4ff
              To: <sip:sip.pstnhub.microsoft.com;transport=tls>
              Call-ID: 609754fa-2496d431aca-2ed7b29e@zyzzyx-49c52a68
              CSeq: 1334584138 OPTIONS
              User-Agent: Ingate
              Max-Forwards: 0
              Contact: <sip:xx.company.com:5061;transport=tls>
              Content-Length: 0
2020-10-01 15:54:46.388
                            >>> Info: sipfw: Destination 52.114.7.24:5061 now up
2020-10-01 15:54:46.388
                            >>> Debug: sipfw: Recv 548 bytes from 52.114.7.24, connection 246926
2020-10-01 15:54:46.388
                           recv from 52.114.7.24:5061 via 193.180.23.2:15765 TLS connection 246926:
>>> Info: sipfw:
              SIP/2.0 403 Forbidden
              FROM: <sip:xx.company.com>;tag=7de8e4ff
              TO: <sip:sip.pstnhub.microsoft.com;transport=tls>
              CSEQ: 1334584138 OPTIONS
              CALL-ID: 609754fa-2496d431aca-2ed7b29e@sipgt-49c52a68
              VIA: SIP/2.0/TLS 193.180.23.2:5061;branch=z9hG4bK9aff4c759e84ad441df0221e9575dd32
              REASON: Q.850; cause=63; text="c2d83042-847e-4c88-8620-23fdb2e89eac; Fail to fetch trunk data for
trunkFqdn: xx.company.com. Status code: NotFound"
              CONTENT-LENGTH: 0
              ALLOW: INVITE, ACK, OPTIONS, CANCEL, BYE, NOTIFY
              SERVER: Microsoft.PSTNHub.SIPProxy v.2020.9.21.1 i.ASEA.6
```

# 4 Additional help or support

If you have questions, suggestions and any other concern feel free to contact Educronix LLC

Web: <u>www.educronix.com</u> Email: <u>support@educronix.com</u> Toll-Free: +1 855 866 8854 Ph: +1 954 866 8884

We also provide consulting services as well as remote hands troubleshooting and configuration.